## STM32CubeIDE + GL Starter Kit Getting started

#### 1. Создание нового проекта

## B STM32CubeIDE File -> New -> STM32 Project

| s _ A STM32CubeIDE ▼                           | 2                                              | Sun Jul |
|------------------------------------------------|------------------------------------------------|---------|
|                                                | workspac                                       | e_1.0.2 |
| File Edit Source Refactor Navigate Search Proj | ect Run Window Help                            |         |
| New Shift+Alt+N 🕨                              | 🖻 Makefile Project with Existing Code 🔶        | >       |
| Open File                                      | ௺ C/C++ Project                                |         |
| 📮 Open Projects from File System               | 📴 STM32 Project                                |         |
| Recent Files                                   | ☐ P <u>r</u> oject                             |         |
| Close Ctrl+W                                   | Convert to a C/C++ Project (Adds C/C++ Nature) |         |
| Close All Shift+Ctrl+W                         | 😂 Source Folder                                |         |
| Save Ctrl+S                                    | 😂 Folder                                       |         |
| 🖳 Save As                                      | 💣 Source File                                  |         |
| Save All         Shift+Ctrl+S                  | 🖻 Header File                                  |         |
| Revert                                         | 📫 File from Template                           |         |
| Move                                           | € Class                                        |         |
| Rename F2                                      | ☐ <u>O</u> ther Ctrl+N                         |         |
| Refresh F5                                     |                                                |         |
| Convert Line Delimiters To                     |                                                |         |
| Print Ctrl+P                                   |                                                |         |
| 🔤 Import                                       |                                                |         |
| 🖆 Export                                       |                                                |         |
| Properties Alt+Enter                           |                                                |         |
| Switch Workspace                               |                                                |         |
| Restart                                        |                                                |         |
| Exit                                           |                                                |         |

В Target Selector во вкладке MCU/MPU Selector выбрать STM32F407VG

|                                            | STM32 Project                                                                                                    | • ×   |
|--------------------------------------------|----------------------------------------------------------------------------------------------------|-------|
| Target Selection<br>Select STM32 target    |                                                                                                    | IDE   |
| MCU/MPU Selector Board Selector Cross Sele | ector                                                                                                    |       |
| MCU/MPU Filters                            | Features Block Diagram Docs & Resources 🔂 Datasheet 🚺 Buy                                                                                                    |       |
| Part Number Search ~                       | STM32F407VG                                                                                                    |       |
| Q STM32F407VG V                            | High-performance foundation line, ARM Cortex-M4 core with DSP and FPU, 1<br>Mbyte Flash, 168 MHz CPU, ART Accelerator, Ethernet, FSMC                                                                                                    |       |
| Core >                                     | STM32 F4 Active Unit Price for 10kU (US\$): 5.623                                                                                                    |       |
| Series >                                   | Product is in mass production Board: STM32F4DISCOVERY LQFP100                                                                                                    |       |
| Line >                                     | The STM32F405xx and STM32F407xx family is based on the high-performance ARM® Cortex®-M4 32-bit RISC core<br>operating at a frequency of up to 168 MHz. The Cortex-M4 core features a Floating point unit (FPU) single precision which                                                                                                    |       |
| Package >                                  | supports all ARM single-precision data-processing instructions and data types. It also implements a full set of DSP<br>instructions and a memory protection unit (MPU) which enhances application security.                                                                                                    |       |
| Other ~                                    | The STM32F405xx and STM32F407xx family incorporates high-speed embedded memories (Flash memory up to 1 Mbyte,<br>un to 192 Khytes of SRAM) up to 4 Khytes of backup SRAM and an extensive range of enhanced I/Os and peripherals                                                                                                    |       |
| Price = 5.623                              |                                                                                                    |       |
| IO = 82                                    | MCUs/MPUs List: 1 item Tisplay similar items                                                                                                    |       |
| Eeprom = 0 (Bytes)                         | Part No         Reference         Marketing Status Unit Price for 10kU (U Board         Package         Flash         RAM         IO         Freq.         GFX                ☆ STM32F407VG             STM32F407VG             STM32F407VG | Score |
| Flash = 1024 (kBytes)                      |                                                                                                    |       |
| Ram = 192 (kBytes)                         |                                                                                                    |       |
| Freq. = 168 (MHz)                          |                                                                                                    |       |
| -                                          |                                                                                                    |       |
|                                            |                                                                                                    |       |
|                                            |                                                                                                    |       |
|                                            |                                                                                                    |       |
|                                            |                                                                                                    |       |
|                                            |                                                                                                    |       |
| (?)                                        | < Back Next > Cancel Fin                                                                                                    | nish  |

# Ввести имя проекта

|                                                                                  | STM32 Project                                                       | _ ×    |
|----------------------------------------------------------------------------------|---------------------------------------------------------------------|--------|
| Project Setup                                                                    |                                                                     | IDE    |
| Setup STM32 pi                                                                   | roject                                                              | IUE    |
|                                                                                  |                                                                     |        |
| Project Name:                                                                    | gl_starterkit_project                                               |        |
| 🕑 Use default                                                                    | tlocation                                                           |        |
| Location:                                                                        | /home/piskun/STM32CubeIDE/workspace_1.0.2                           | Browse |
| Targeted Lang<br>C C C++<br>Targeted Bina<br>Executat<br>Targeted Pro<br>STM32C0 | juage<br>ary Type<br>ble OStatic Library<br>ject Type<br>ube OEmpty |        |
| ?                                                                                | < Back Next > Cancel                                                | Finish |

При создании первого проекта для микроконтроллера серии STM32F4 будет загружен Firmware Package (HAL, скрипты линкера, стартап файлы и т.п.).

|                                  |                             | workspace_1.0.2 - Device Configuration Tool - STM32CubeIDE                                                                                                    |
|----------------------------------|-----------------------------|----------------------------------------------------------------------------------------------------|
| File Edit Navigate Search Projec | ct Run Window Help          |                                                                                                    |
| 🖆 🕶 🔚 🕼 🛛 🛪 🔨 🗸 🍐 🖯              | <b>☆ - </b>                 | 0                                                                                                    |
| ြဲ Project Explorer 🛿 📃 🗖        | gl_starterkit_project.ioc 🛙 |                                                                                                    |
| □ 😫 🔻                            | Pinout & Configuration      | STM32 Project 🛛 🗸 oject Manager                                                                                                    |
| gl_starterkit_project            | Q 🛛 🗸 🚳 Kategories A->Z     | Project Setup<br>Setup STM32 project IDE System view                                                                                                    |
|                                  | System Core                 | Project Name: gl_starterkit_project                                                                                                    |
|                                  | Analog >                    | ✓ Use default location                                                                                                    |
|                                  | Timers >                    |                                                                                                    |
|                                  | Connectivity >              |                                                                                                    |
|                                  | Multimedia >                | OC         Downloading selected software packages         X         Xs                                                                                                    |
|                                  | Security >                  | Targel<br>Download File stm32cube_fw_f4_v1240.zip                                                                                                    |
|                                  | Computing >                 | Targel Download and Unzip selected Files                                                                                                    |
|                                  | Middleware >                | 24 25                                                                                                    |
|                                  |                             | Perform Project Creation, Please Wait For Completion                                                                                                    |
|                                  |                             | Cancel Finish     GTx     Cancel Finish     GTx     Cancel Finish     Cancel Finish     Cancel Fi |
|                                  |                             | (00A.<br>/#3.<br>/#3.<br>/#3.<br>/#4.<br>/#4.<br>/#4.<br>/#4.<br>/#4.<br>/#4.<br>/#4.<br>/#4                                                                                                    |
|                                  |                             |                                                                                                    |
|                                  |                             | Q [] Q 🖿 🗐 🖩 q                                                                                                    |
|                                  |                             |                                                                                                    |

## После завершения создания нового проекта IDE будет иметь следующий вид

|                                                                                                    |                                                                                                    | workspace_no.z - Device configuration foor - 3 m32cabelDE                                                                                                    |     | U A |
|----------------------------------------------------------------------------------------------------|----------------------------------------------------------------------------------------------------|----------------------------------------------------------------------------------------------------|-----|-----|
| File Edit Navigate Search Project                                                                                                    | Run Window Help                                                                                                    |                                                                                                    |     |     |
| 🔁 🕶 📓 📓 🐨 🐔 🖛 📓 🎂                                                                                                    | ★ •         ∮  • ≬  • ♥         ⊕ • ⊕ •         ●         ●         ●         ●         ●         ●         ●         ●         ●         ●         ●         ●         ●         ●         ●         ●         ●         ●         ●         ●         ●         ●         ●         ●         ●         ●         ●         ●         ●         ●         ●         ●         ●         ●         ●         ●         ●         ●         ●         ●         ●         ●         ●         ●         ●         ●         ●         ●         ●         ●         ●         ●         ●         ●         ●         ●         ●         ●         ●         ●         ●         ●         ●         ●         ●         ●         ●         ●         ●         ●         ●         ●         ●         ●         ●         ●         ●         ●         ●         ●         ●         ●         ●         ●         ●         ●         ●         ●         ●         ●         ●         ●         ●         ●         ●         ●         ●         ●         ●         ●         ●         ●         ● | Quick Access                                                                                                    | 8   | B 🔛 |
| ြဲ Project Explorer 🛛 🔍 🗖                                                                                                    | gl_starterkit_project.ioc 🛙                                                                                                    |                                                                                                    |     |     |
| ⊟ 🕏 ⊽                                                                                                    | Pinout & Configuration                                                                                                    | Clock Configuration Project Manager Tools                                                                                                    | ( , |     |
| gl_starterkit_project     gl_starterkit_project     gl_starterkit_project     gl_starterkit_project.loc     gl_starterkit_project.loc     sTM32F407VGTX_FLASH.ld     sTM32F407VGTX_RAM.ld | Categories     >>Z       System Core     >       Analog     >       Times     >       Connectivity     >       Multimedia     >       Security     >       Computing     >       Middleware     >                                                                                                    | Additional Software     Pinout view     Pinout view        Pinout view <td></td> <td>ŝ</td> |     | ŝ   |
|                                                                                                    |                                                                                                    |                                                                                                    |     |     |

Главное окно IDE разделено на две части:

- Project Explorer (слева) навигация по файлам проекта
- *Device Configuration Tool* (справа) конфигурирование контроллера тактирование, порты ввода/вывода, периферия, опции кодогенерации и т.д.

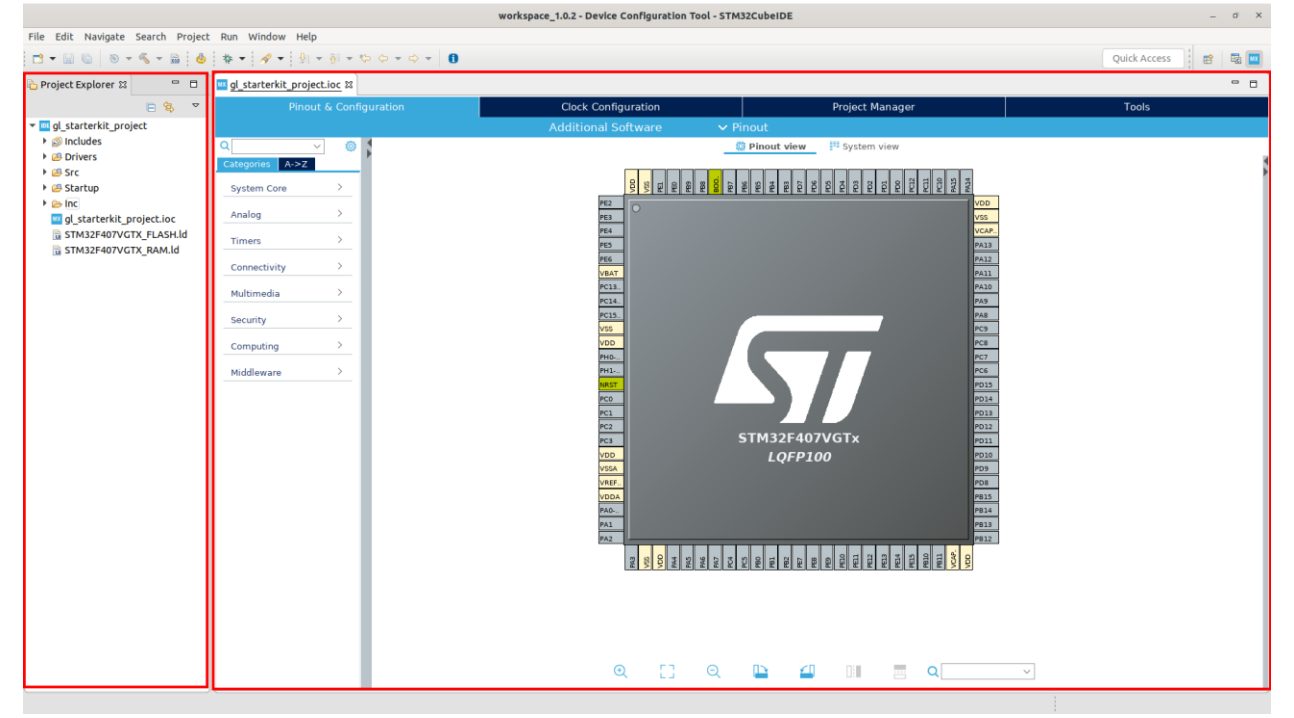

## 2. Обзор Device Configuration Tool

Для того, чтобы открыть окно Device Configuration Tool нужно дважды кликнуть по файлу с расширение *.ioc* 

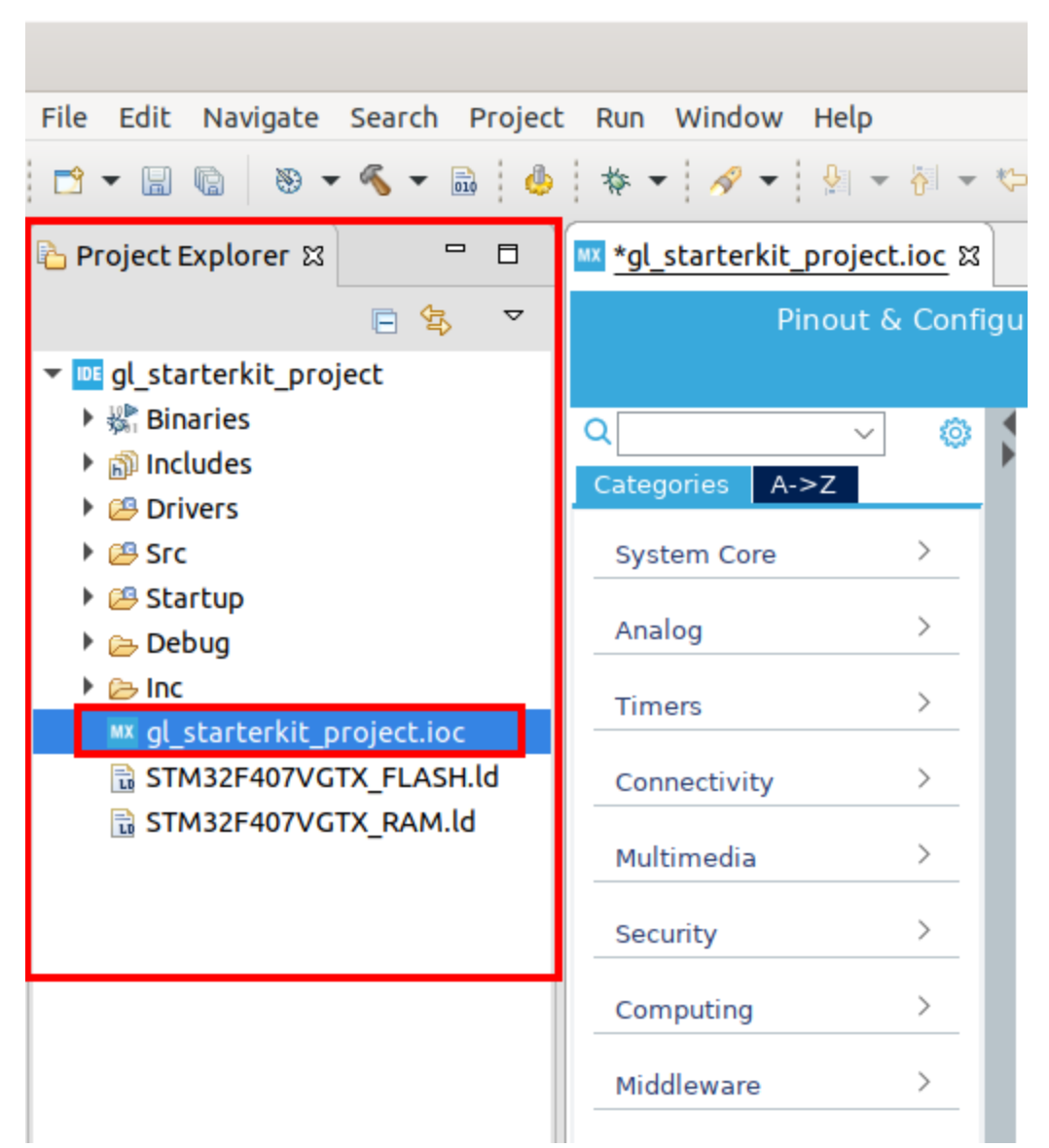

Device Configuration Tool состоит из четырех вкладок:

- Pinout & Configuration настройка портов ввода/вывода и периферии;
- *Clock Configuration* настройка тактирования выбор тактового генератора, настройка PLL, частот шин, периферии;
- *Project Manager* можно задать минимальный размер stack/heap, используемую версию Firmware Package, а также опции кодогенерации.
- *Tools* можно приблизительно рассчитать потребление тока контроллером.

## 2.1 Pinout & Configuration

По умолчанию окно разделено на две части:

- Peripherals Configuration периферия контроллера, сгруппированная по категориям (*Categories*). Также можно переключить список на отображение в алфавитном порядке (*A*->*Z*);
- *Pinout view* отображение контроллера в выбранном корпусе (LQFP100) со всеми пинами (портами ввода/вывода).

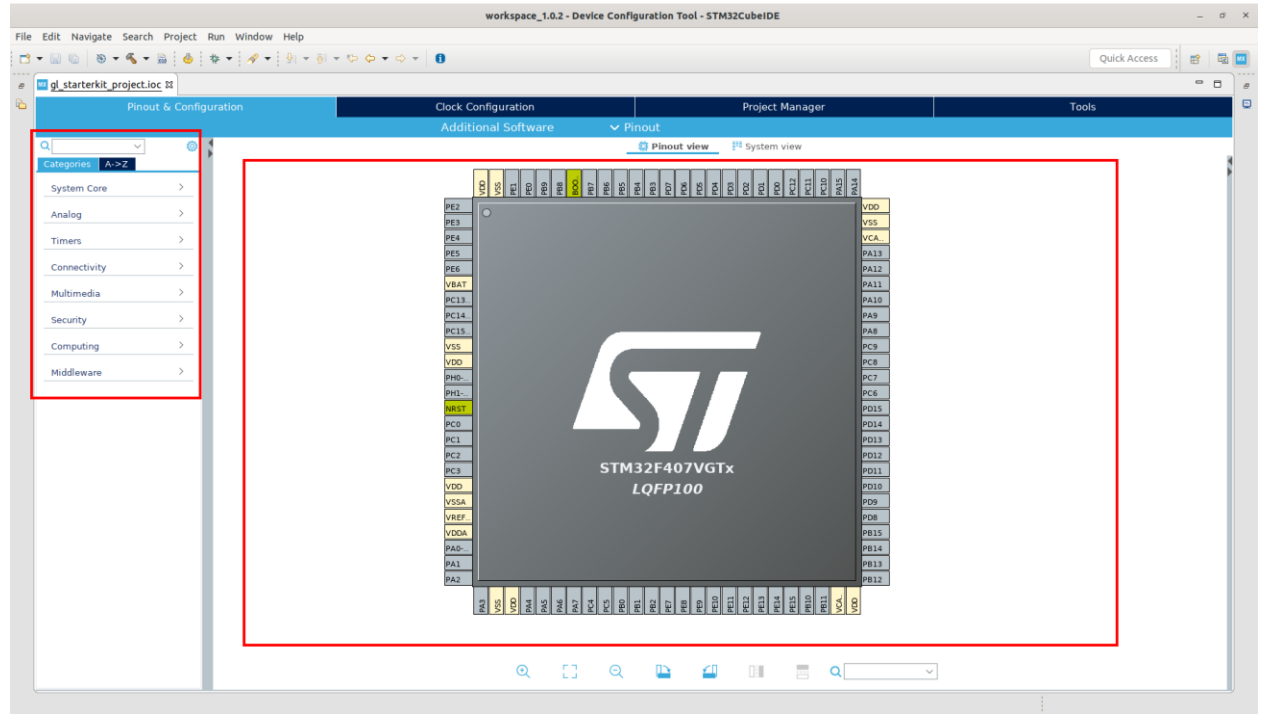

После включения/сброса MCU тактируется от внутреннего RC-генератора (HSI - High Speed Internal oscillator), который не отличается высокой стабильностью частоты. StarterKit имеет внешний кварц на 8 МГц. Переключим источник тактовых импульсов на HSE (High Speed External oscillator) - внешний кварцевый резонатор. В *Peripherals Configuration* выберем *System Core -> RCC*. По умолчанию окно настройки периферии скрыто. Для того, чтобы его открыть, нужно кликнуть на вертикальную полосуразделитель между окнами *Peripherals Configuration* и *Pinout view* либо нажать на треугольник на той же полосе-разделителе

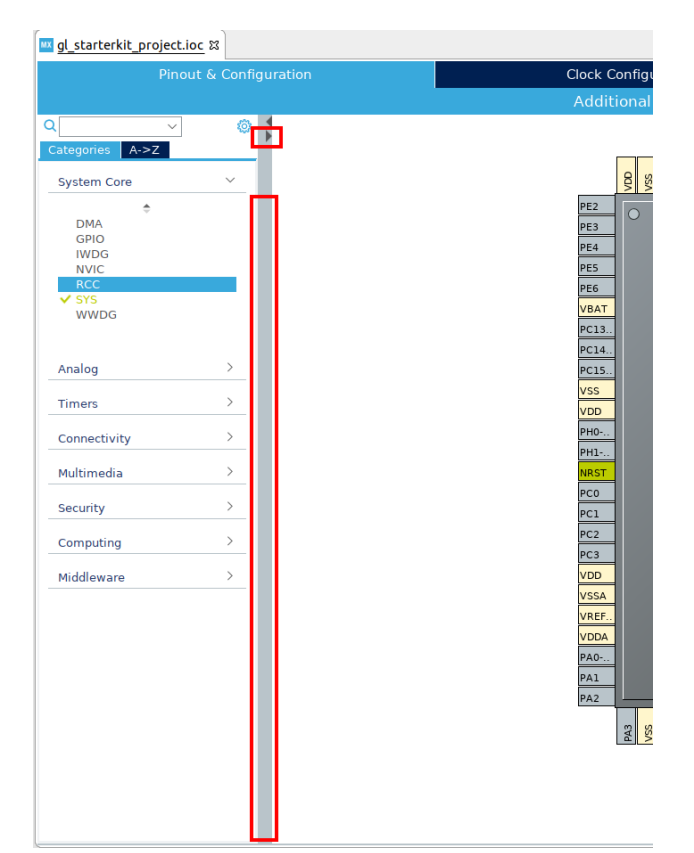

Окно настройки выбранной периферии выглядит следующим образом

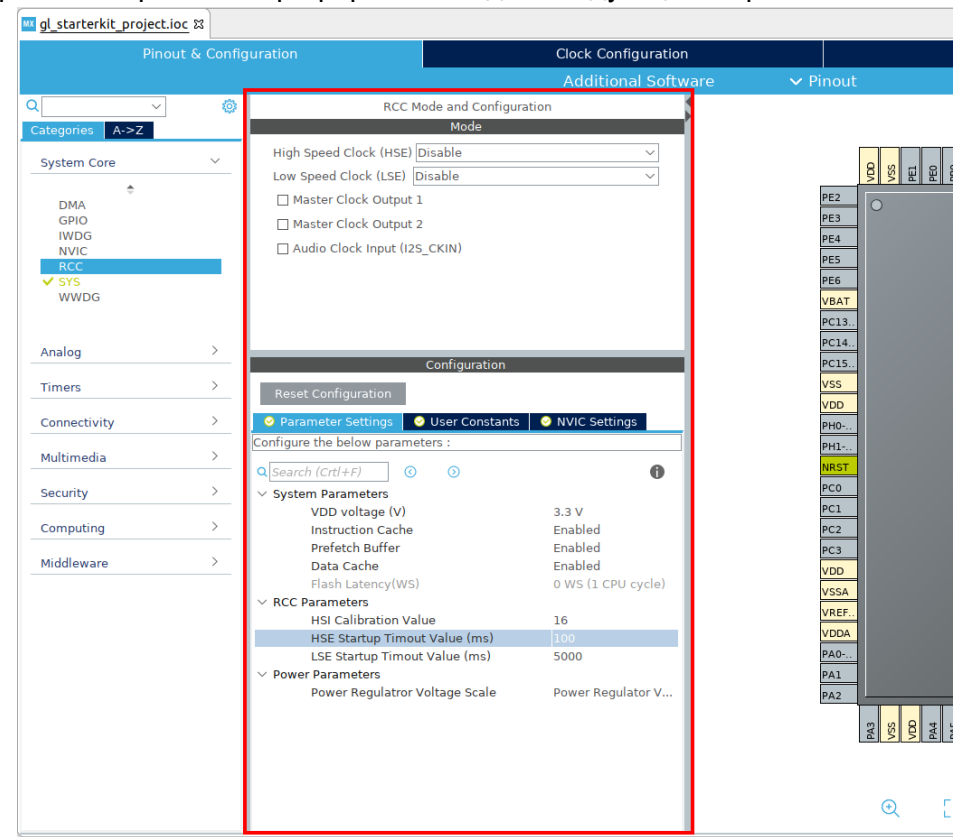

Включим тактирование от HSE. Для этого в выпадающем списке High Speed Clock (HSE) выберем Crystal/Ceramic Resonator

| Pinou           |          | uration                               | Clock Configuration                     |            |       |
|-----------------|----------|---------------------------------------|-----------------------------------------|------------|-------|
|                 |          |                                       | Additional Software                     | 🗸 Pinout   |       |
| V               | ٢        | RCC Mode and C                        | onfiguration                            |            |       |
| Categories A->Z |          | Mode                                  |                                         |            |       |
| Curtary Com     |          | High Speed Clock (HSE) Crystal/Cerami | c Resonator 🗸 🗸                         |            |       |
| System Core     |          | Low Speed Clock (LSE) Disable         |                                         |            | QQ    |
| \$              |          | Master Clock Output 1                 |                                         |            | PE2   |
| GPIO            |          | Master Clock Output 2                 |                                         |            | PE3   |
| IWDG            |          |                                       |                                         |            | PE4   |
| NVIC            | _        | Audio Clock Input (I25_CKIN)          |                                         |            | PE5   |
| ✓ SYS           | _        |                                       |                                         |            | PE6   |
| WWDG            |          |                                       |                                         |            | VBAT  |
|                 |          |                                       |                                         |            | PC13  |
|                 |          |                                       |                                         |            | PC14. |
| Analog          |          | Configura                             | tion                                    |            | PC15  |
| Timore          | · · ·    | g                                     |                                         |            | VSS   |
| Timers          |          | Reset Configuration                   |                                         |            | VDD   |
| Connectivity    | >        | User Constants                        | ettings 🛛 😔 GPIO Settings               | RCC OSC IN | PHO-  |
|                 |          | 😔 Parameter                           | Settings                                |            | PH1-  |
| Multimedia      | >        | Configure the below parameters :      |                                         |            | NRST  |
|                 | <u> </u> | O Search (Crt1+E)                     |                                         |            | PCO   |
| Security        |          | V System Parameters                   | v                                       |            | PC1   |
| Computing       | >        | VDD voltage (V)                       | 3.3 V                                   |            | PC2   |
|                 |          | Instruction Cache                     | Enabled                                 |            | PC3   |
| Middleware      | >        | Prefetch Buffer                       | Enabled                                 |            | VDD   |
|                 |          | Data Cache                            | Enabled                                 |            | VCCA  |
|                 |          | Flash Latency(WS)                     | 0 WS (1 CPU cycle)                      |            | VDEE  |
|                 |          | V RCC Parameters                      |                                         |            | VREF. |
|                 |          | HSI Calibration Value                 | 16                                      |            | VDDA  |
|                 |          | HSE Startup Timout Value (ms)         | 100                                     |            | PA0   |
|                 |          | V Power Parameters                    | 5000                                    |            | PA1   |
|                 |          | Power Regulatror Voltage Scale        | Power Regulator Voltage Scale 1         |            | PA2   |
|                 |          |                                       | · - · · · · · · · · · · · · · · · · · · |            | 2     |
|                 |          |                                       |                                         |            | H.    |
|                 |          |                                       |                                         |            |       |
|                 |          |                                       |                                         |            |       |
|                 |          |                                       |                                         |            | ~     |

После этих действий в *Pinout View* пины PH0 и PH1 (OSC\_IN и OSC\_OUT соответственно) стали зелеными т.е. эти пины стали задействованы

|                 |                              |                    |                 |       |         |           |          | _ |            |        |                   |
|-----------------|------------------------------|--------------------|-----------------|-------|---------|-----------|----------|---|------------|--------|-------------------|
|                 | RCC Mode a                   | and Cor            | nfigura         | ation |         |           |          |   |            |        |                   |
|                 |                              | Mode               |                 |       |         |           |          |   |            |        |                   |
| High Speed C    | lock (HSE) Crystal/Ce        | eramic             | Reson           | ator  |         |           | $\sim$   |   |            |        |                   |
| Low Speed Cl    | ock (LSE) Disable            |                    |                 |       |         |           | $\sim$   |   |            |        | LE AS             |
| 🗌 Master Clo    | ock Output 1                 |                    |                 |       |         |           |          |   |            | PE2    | 0                 |
| 🗌 Master Clo    | Master Clock Output 2        |                    |                 |       |         |           |          |   |            | PE3    |                   |
| 🗌 Audio Cloo    | Audio Clock Input (I2S_CKIN) |                    |                 |       |         |           |          |   |            | PE4    |                   |
|                 |                              |                    |                 |       |         |           |          |   |            | PES    |                   |
|                 |                              |                    |                 |       |         |           |          |   |            | VBAT   |                   |
|                 |                              |                    |                 |       |         |           |          |   |            | PC13   |                   |
|                 |                              |                    |                 |       |         |           |          |   |            | PC14   |                   |
|                 | Con                          | figurati           | on              |       |         |           |          |   |            | PC15   |                   |
| Posot Config    | uration                      |                    |                 |       |         |           |          |   |            | VSS    |                   |
| Keset Coninge   |                              |                    |                 |       | _       |           |          |   |            | VDD    |                   |
| 🕑 User Con      | istants 🔤 🤡 N<br>📀 Parar     | VIC Set<br>neter S | tings<br>etting |       | SI 🕑 GI | PIO Setti | ngs      |   | RCC_OSC_   | IN PHO |                   |
|                 | - rarar                      |                    | occing          | 0     |         |           |          |   | RCC_OSC_OU | JT PH1 |                   |
| Search Signals  |                              |                    |                 |       |         |           |          |   |            | NRST   |                   |
| Search (Crtl+F) |                              |                    |                 |       | how on  | ly Modif  | ied Pins |   |            | PC0    |                   |
| Pin Name 🗢      | Signal on Pin                | GPI.               | GPI.            | GPI.  | Ma      | User      | Modif    |   |            | PC1    |                   |
| PH0-OSC_IN      | RCC_OSC_IN                   | n/a                | n/a             | n/a   | n/a     |           |          |   |            | PC3    |                   |
| PH1-OSC_OUT     | RCC_OSC_OUT                  | n/a                | n/a             | n/a   | n/a     |           |          |   |            | VDD    |                   |
|                 |                              |                    |                 |       |         |           |          |   |            | VSSA   |                   |
|                 |                              |                    |                 |       |         |           |          |   |            | VREF   |                   |
|                 |                              |                    |                 |       |         |           |          |   |            | VDDA   |                   |
|                 |                              |                    |                 |       |         |           |          |   |            | PA0    |                   |
|                 |                              |                    |                 |       |         |           |          |   |            | PA1    |                   |
|                 |                              |                    |                 |       |         |           |          |   |            | PA2    |                   |
|                 |                              |                    |                 |       |         |           |          |   |            |        | PA3<br>VSS<br>VDD |

Далее необходимо разрешить отладку по SWD (последовательный отладочный интерфейс). Для этого в *Peripherals Configuration* переходим в категорию SYS. В выпадающем списке *Debug* выбираем *Serial Wire* 

| *gl_starterkit_projec                                                                 | t.ioc 🛙          |                                                                |                                                         |                |                                                                                                    |                                                                                                    |  |
|---------------------------------------------------------------------------------------|------------------|----------------------------------------------------------------|---------------------------------------------------------|----------------|----------------------------------------------------------------------------------------------------|----------------------------------------------------------------------------------------------------|--|
| Pine                                                                                  | out & Config     | guration                                                       | Clock Configuration                                     |                | Project Manager                                                                                                    | Tools                                                                                                    |  |
|                                                                                       |                  |                                                                | Additional Software                                     | ✓ Pi           | nout                                                                                                    |                                                                                                    |  |
| ۹                                                                                     | ٢                | SY                                                             | 'S Mode and Configuration                               | 1              | 🔯 Pinout view 🔤 S                                                                                                    | ystem view                                                                                                    |  |
| Categories A->Z<br>System Core<br>DMA<br>GPI0<br>IWDG<br>NVIC<br>C RCC<br>SYS<br>WWDG | ~                | Debug Serial Wire<br>System Wake-Up<br>Timebase Source SysTick | Mode                                                    |                | Style         Style         Style <th< td=""><td>8         8         8         9         9         9         9         9         9         9         9         9         9         9         9         9         9         9         9         9         9         9         9         9         9         9         9         9         1         9         10         9         10         9         10         9         10         1         1         1         1         1         1         1         1         1         1         1         1         1         1         1         1         1         1         1         1         1         1         1         1         1         1         1         1         1         1         1         1         1         1         1         1         1         1         1         1         1         1         1         1         1         1         1         1         1         1         1         1         1         1         1         1         1         1         1         1         1         1         1         1         1         1         1         1         1         1</td></th<> | 8         8         8         9         9         9         9         9         9         9         9         9         9         9         9         9         9         9         9         9         9         9         9         9         9         9         9         9         1         9         10         9         10         9         10         9         10         1         1         1         1         1         1         1         1         1         1         1         1         1         1         1         1         1         1         1         1         1         1         1         1         1         1         1         1         1         1         1         1         1         1         1         1         1         1         1         1         1         1         1         1         1         1         1         1         1         1         1         1         1         1         1         1         1         1         1         1         1         1         1         1         1         1         1         1         1         1 |  |
| Analog<br>Timers<br>Connectivity<br>Multimedia                                        | ><br>><br>><br>> | 🔥 Warning: This I                                              | Configuration<br>IP has no parameters to be configured. | RCC_<br>RCC_OS | PC14.<br>PC15.<br>VOD<br>OSC_IN MOL.<br>C_OUT MIL.<br>MST                                                                                                    | PA9<br>PA5<br>PC3<br>PC3<br>PC3<br>PC3<br>PC3<br>PC5<br>PC5<br>PC5<br>PC5                                                                                                    |  |

Так же видно, что в *Pinout View* пины PA13 (SWDIO) и PA14 (SWCLK) стали задействованы

## 3.1. Clock Configuration

Показывает схему тактирования выбранного МСU

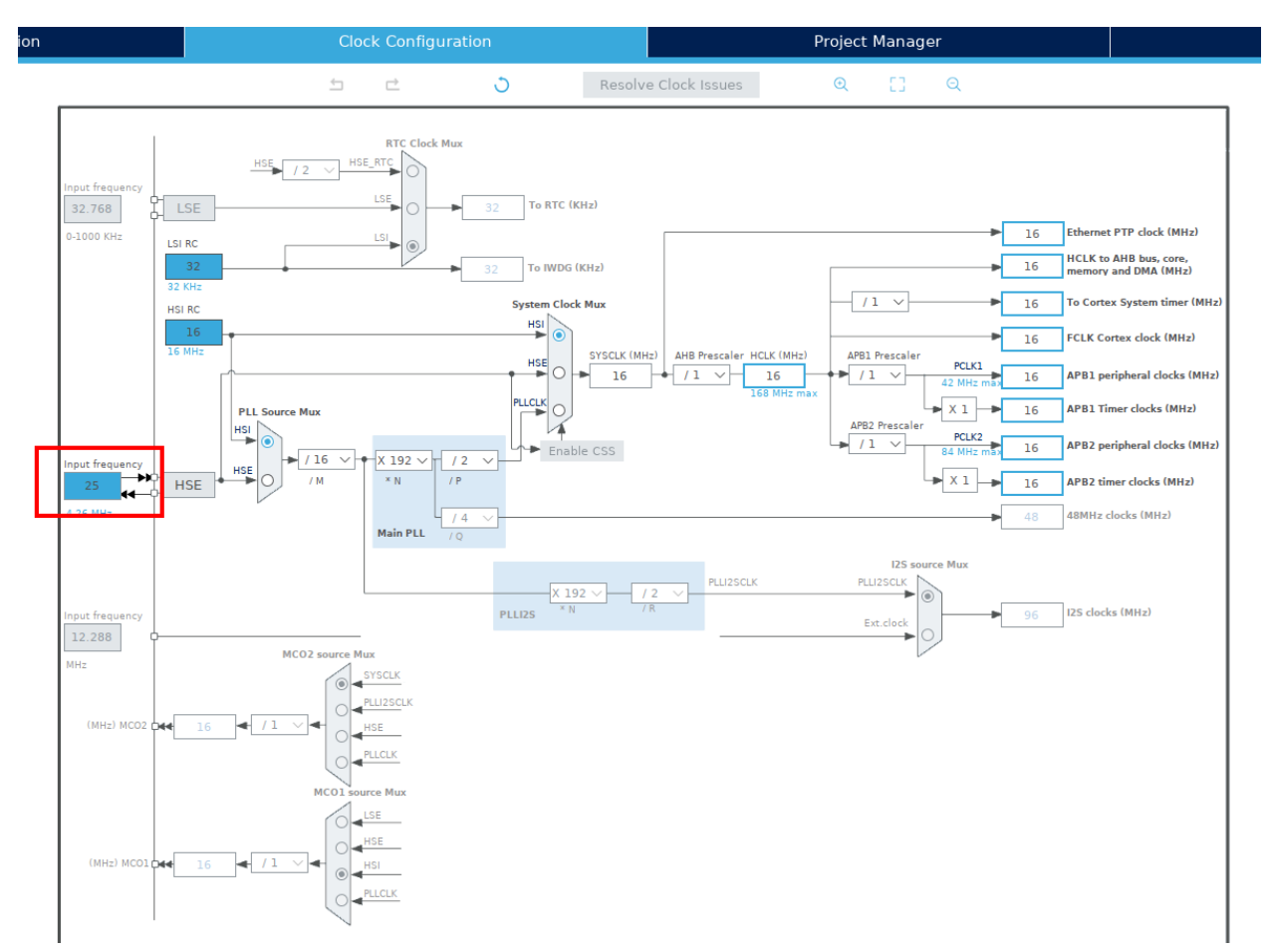

Так как мы включили тактирование от HSE, то блок *HSE* стал активным. Но источником тактовых импульсов по прежнему является HSI. Для переключения на HSE в блоке *PLL Source Mux* выберем HSE (просто кликнуть на "кружочек" напротив HSE)

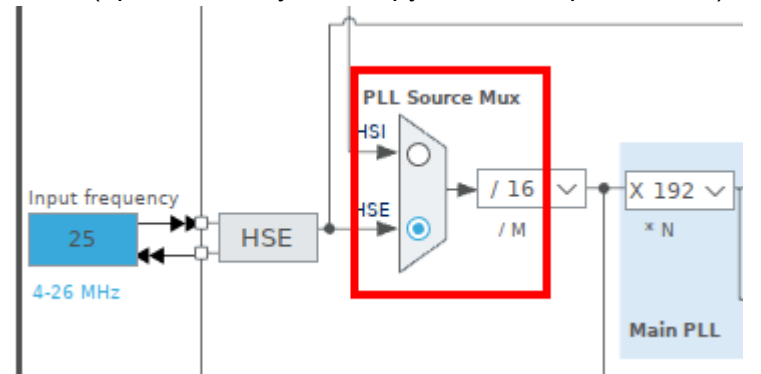

Как упоминалось ранее, на StarterKit стоит кварц на 8 МГц. Исправим *Input frequency*, т.к. по умолчанию стоит 25 МГц

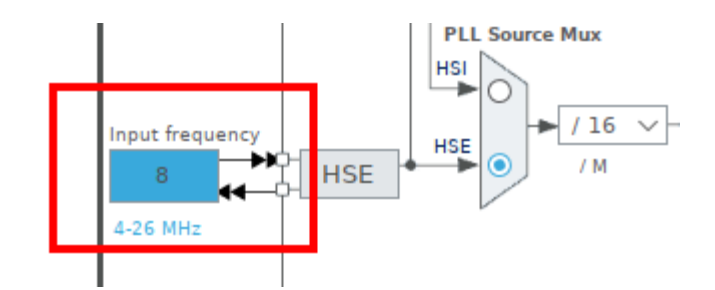

МСИ имеет 3 шины:

- AHB Advanced High-performance Bus. На этой шине работает ядро (core), DMA, память
- APB1/APB2 Advanced Peripheral Bus. На этих шинах работают таймеры и почти вся периферия.

Максимальная частота АНВ - 168 МГц. Для повышения частоты тактового генератора (HSE = 8МГц) задействуем PLL (Phase-Locked Loop). Для этого *System Clock Mux* выберем *PLLCLK*.

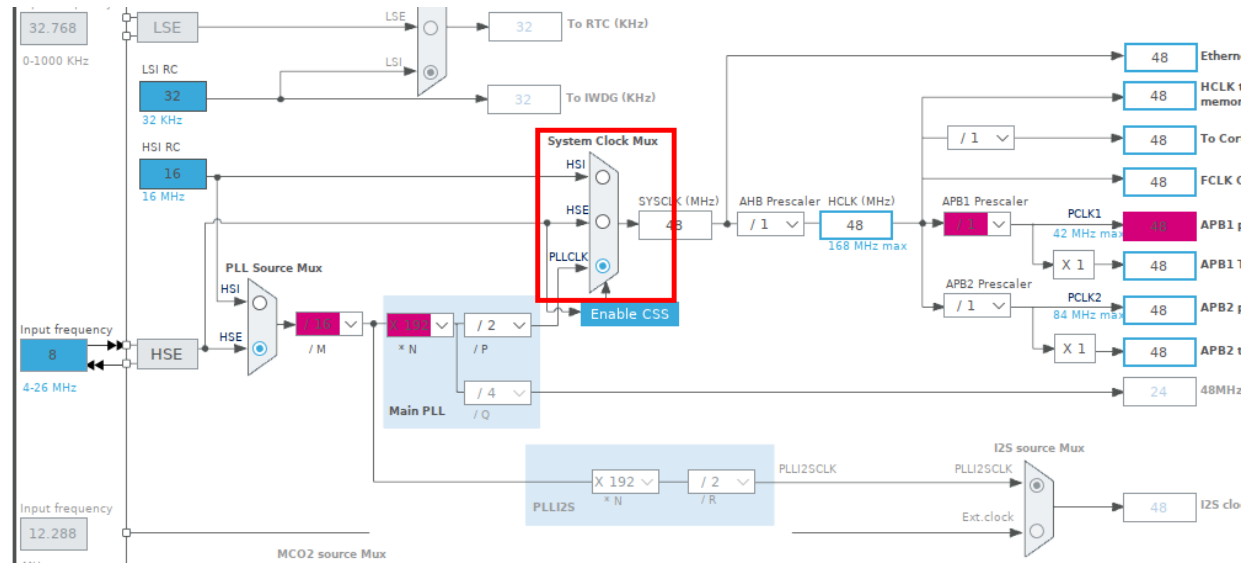

Красные значения делителей и частот означают, что частоты, после выбранных коэффициентов деления получились либо ниже допустимого предела, либо выше. Коэффициенты деления можно подобрать вручную. А можно эту задачу передать *Clock Configuration*. Так, например, если мы хотим получить частоту АНВ = 168МГц, можно в *HCLK* ввести *168* и нажать *Enter*. Коэффициенты деления будут пересчитаны автоматически

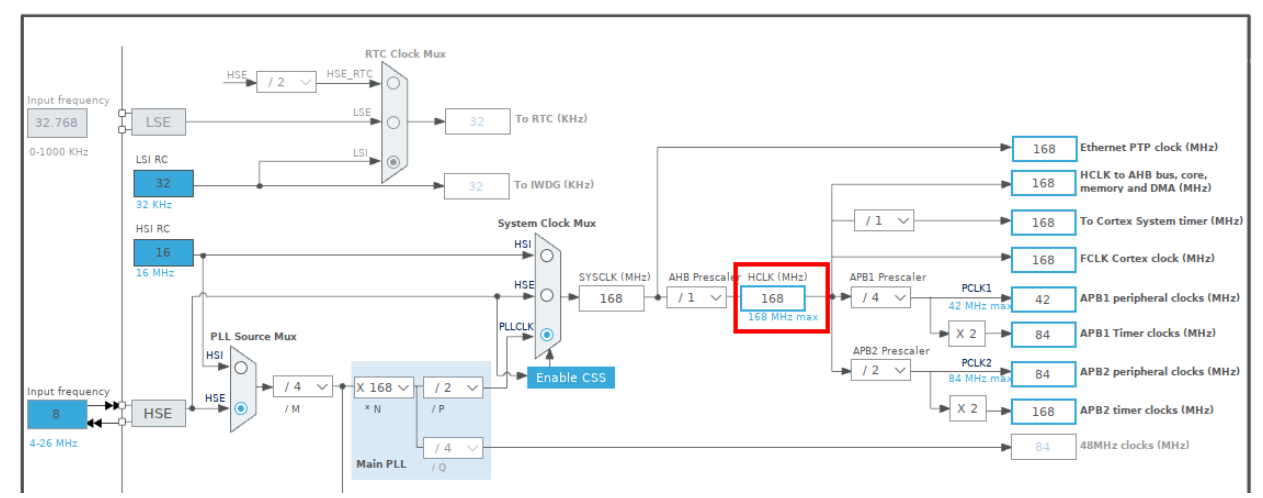

Настройка тактирования окончена. Теперь попробуем выполнить первую задачу - помигать светодиодом.

#### 4. Мигание светодиодом

StarterKit имеет 4 светодиода:

- PD12 зеленый;
- PD13 оранжевый;
- PD14 красный;
- PD15 синий.

Помигаем, к примеру, синим светодиодом. Для этого нужно настроить пин #15 порта PORTD (PD15). Переходим на вкладку *Pinout & Configuration*. В *Pinout view* нужно найти пин PD15. Для этого можно воспользоваться поиском. В окне поиска введем *PD15* 

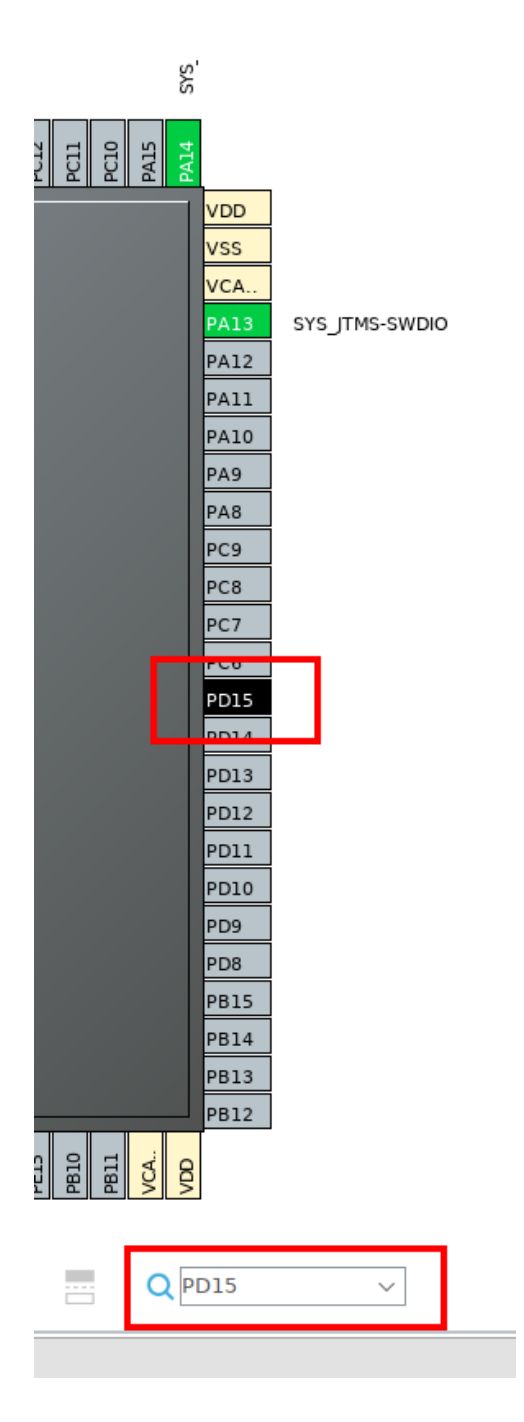

Для управления светодиодом пин PD15 должен быть настроен на выход. Для этого в *Pinout view* кликнем на *PD15* и из списка выберем *GPIO\_Output* 

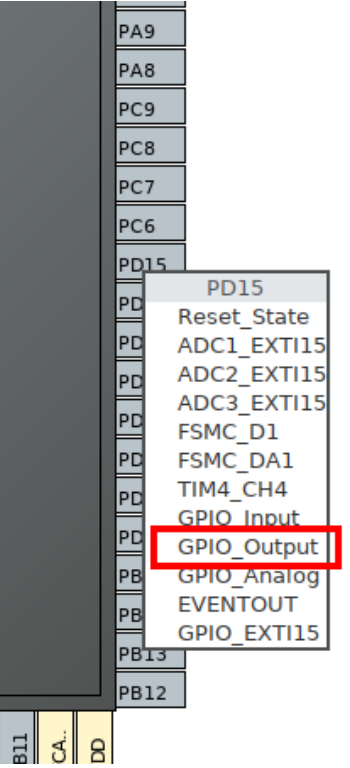

Далее переходим в *Peripheral Configuration* в категорию *System Core* в раздел *GPIO*. В списке появился PD15. После того, как мы выделим этот пин в списке, у нас появятся поля для настройки.

| <pre>*gl_starterkit_project.</pre> | ioc ន       |                          |                     |             |                  |               |              |               |  |
|------------------------------------|-------------|--------------------------|---------------------|-------------|------------------|---------------|--------------|---------------|--|
| Pinou                              | ut & Config | guration                 | Clock Configuration |             |                  |               |              |               |  |
|                                    |             |                          |                     | Addi        | tional Softw     | are           | ✓ Pinout     |               |  |
| Q ~                                | ٢           |                          |                     | GPIO Mode a | nd Configuratior | ı             |              |               |  |
| Categories A->Z                    |             |                          |                     | Confi       | iguration        |               |              |               |  |
| System Core                        | ~           | Group By Peripherals     |                     |             |                  |               |              |               |  |
| \$                                 |             | 📀 gpio 🛛 📀 rcc 🛛 📀 s     | YS                  |             |                  |               |              |               |  |
| DMA<br>GPIO                        |             | Search Signals           |                     |             |                  |               |              |               |  |
| IWDG<br>NVIC                       |             | Search (Crtl+F)          |                     |             |                  |               | 🗌 Show only  | Modified Pins |  |
| ✓ RCC ✓ SYS                        |             | Pin Name 🗢 Signal on Pi  | in GPIO output      | GPIO mode   | GPIO Pull-up/.   | Maximum o     | . User Label | Modified      |  |
| WWDG                               |             | PD15 n/a                 | Low                 | Output Push | No pull-up a     | Low           |              |               |  |
|                                    |             |                          |                     |             |                  |               |              |               |  |
| Analog                             | >           |                          |                     |             |                  |               |              |               |  |
| Timers                             | >           |                          |                     |             |                  |               |              |               |  |
| Connectivity                       | >           |                          |                     |             |                  |               |              |               |  |
| connectivity                       |             |                          |                     |             |                  |               |              |               |  |
| Multimedia                         | >           |                          |                     |             |                  |               |              |               |  |
| Security                           | >           |                          |                     |             |                  |               |              |               |  |
| Computing                          | >           |                          |                     |             |                  |               |              |               |  |
| Middleware                         | >           |                          |                     |             |                  |               |              |               |  |
|                                    |             |                          |                     |             |                  |               |              |               |  |
|                                    |             |                          |                     |             |                  |               |              |               |  |
|                                    |             | PD15 Configuration :     |                     |             |                  |               |              |               |  |
|                                    |             | GPIO output level        |                     | [           | Low              |               |              | ~             |  |
|                                    |             | GPIO mode                |                     |             | Output Push Pull |               |              | ~             |  |
|                                    |             | CDIO Dull un /Dull douro |                     | Г           | Na mull          | م من ال مامين |              |               |  |
|                                    |             | GPIO Pull-up/Pull-down   |                     |             | No pull-up and n | io pull-down  |              | ~             |  |
|                                    |             | Maximum output speed     |                     | [           | Low              |               |              | ~             |  |
|                                    |             | User Label               |                     | [           |                  |               |              |               |  |

Посмотрим схему на STM32F4 Discovery board (<u>Discovery kit with STM32F407VG MCU</u>). По схеме синий светодиод, подключенный к PD15, не содержит подтягивающего резистора

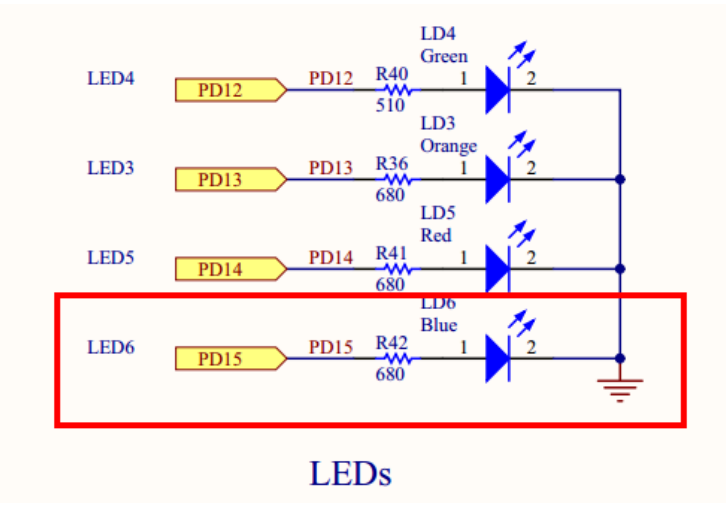

## Поэтому режим работы пина (GPIO mode) должен быть push-pull

| PD15 Configuration :   |                               |
|------------------------|-------------------------------|
| GPIO output level      | Low                           |
| GPIO mode              | Output Push Pull 🗸            |
| GPIO Pull-up/Pull-down | No pull-up and no pull-down 🗸 |
| Maximum output speed   | Low                           |
| User Label             |                               |

Остальный настройки можно оставить без изменений.

Теперь все готово для генерации кода. Для этого в *Device Configuration Tool* перейдем на вкладку *Project Manager* в *Code Generator* и поставим галочку напротив *Keep User Code* when re-generating

| Pinou             | it & Configuration                                                                                                    | Clock Configuration                                                                 | ı | Project Manager |
|-------------------|----------------------------------------------------------------------------------------------------|-------------------------------------------------------------------------------------|---|-----------------|
| Project           | STM32Cube MCU packages and embedd<br>O Copy all used libraries into the proje<br>O Copy only the necessary library files<br>O Add necessary library files as references<br>(Generated files | led software packs<br>ct folder<br>s<br>nce in the toolchain project configuratio   |   |                 |
| Code Generator    | Generate peripheral initialization as Backup previously generated files w Keep User Code when re-generating Delete previously generated files w (HAL Settings                               | a pair of '.c/.h' files per peripheral<br>hen re-generating<br>nen not re-generated |   |                 |
| Advanced Settings | Set all free pins as analog (to optim Enable Full Assert Template Settings Select a template to generate customiz                                                                           | ze the power consumption)<br>ed code <u>Settings</u>                                |   |                 |

Остальные настройки - по своему усмотрению.

Для генерации кода перейти в Project -> Generate Code (Alt+K)

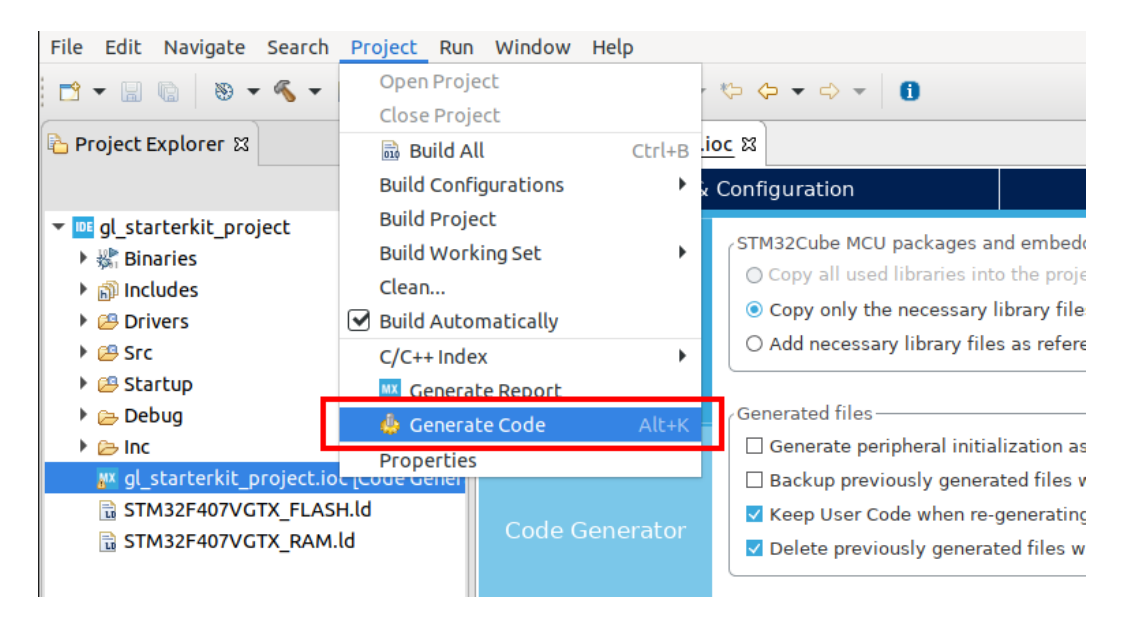

Либо в контекстном меню файла с расширением .ioc (gl\_starterkit\_project.ioc) выбрать Generate Code

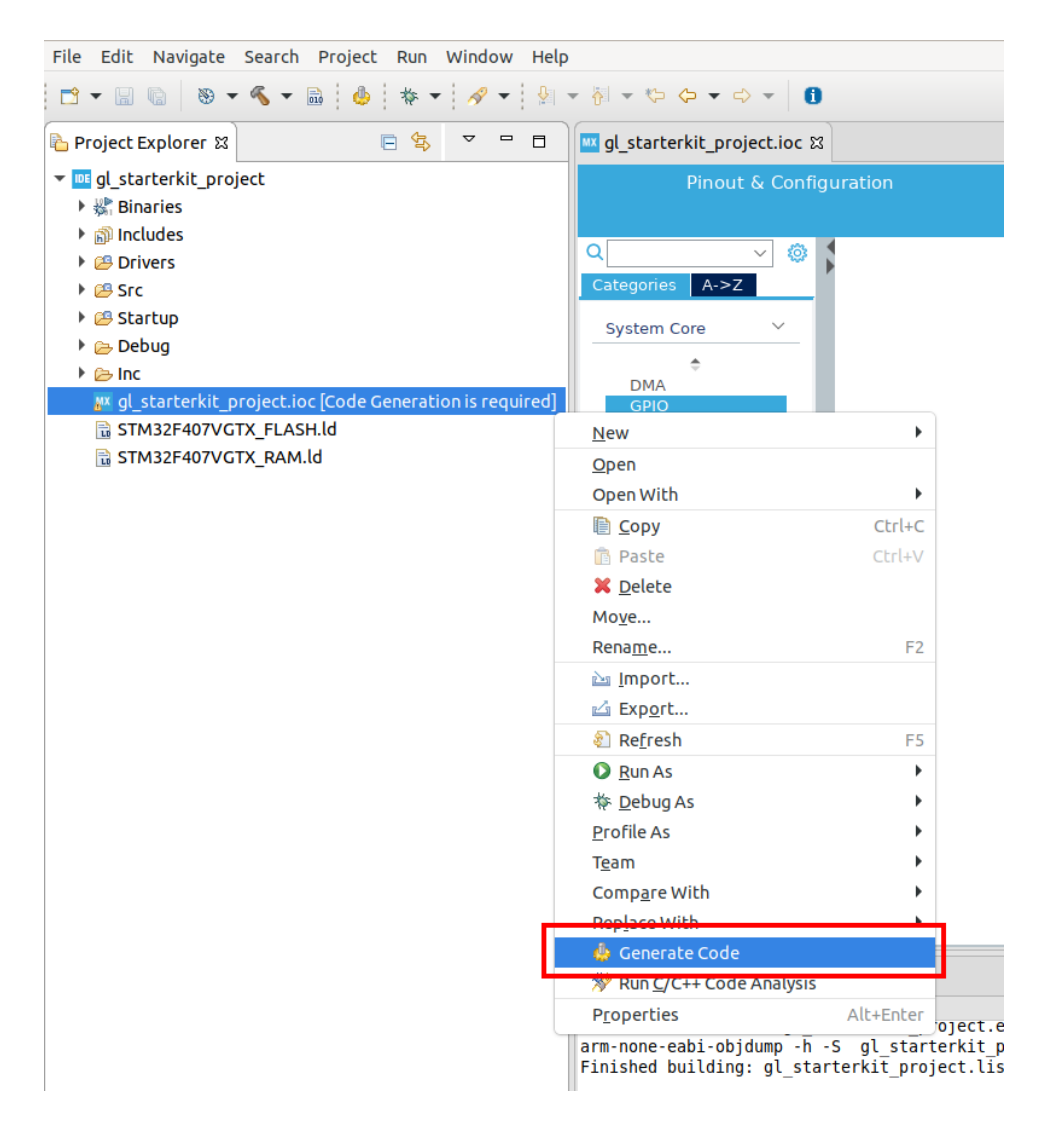

В Project Explorer откроем файл Src/main.c

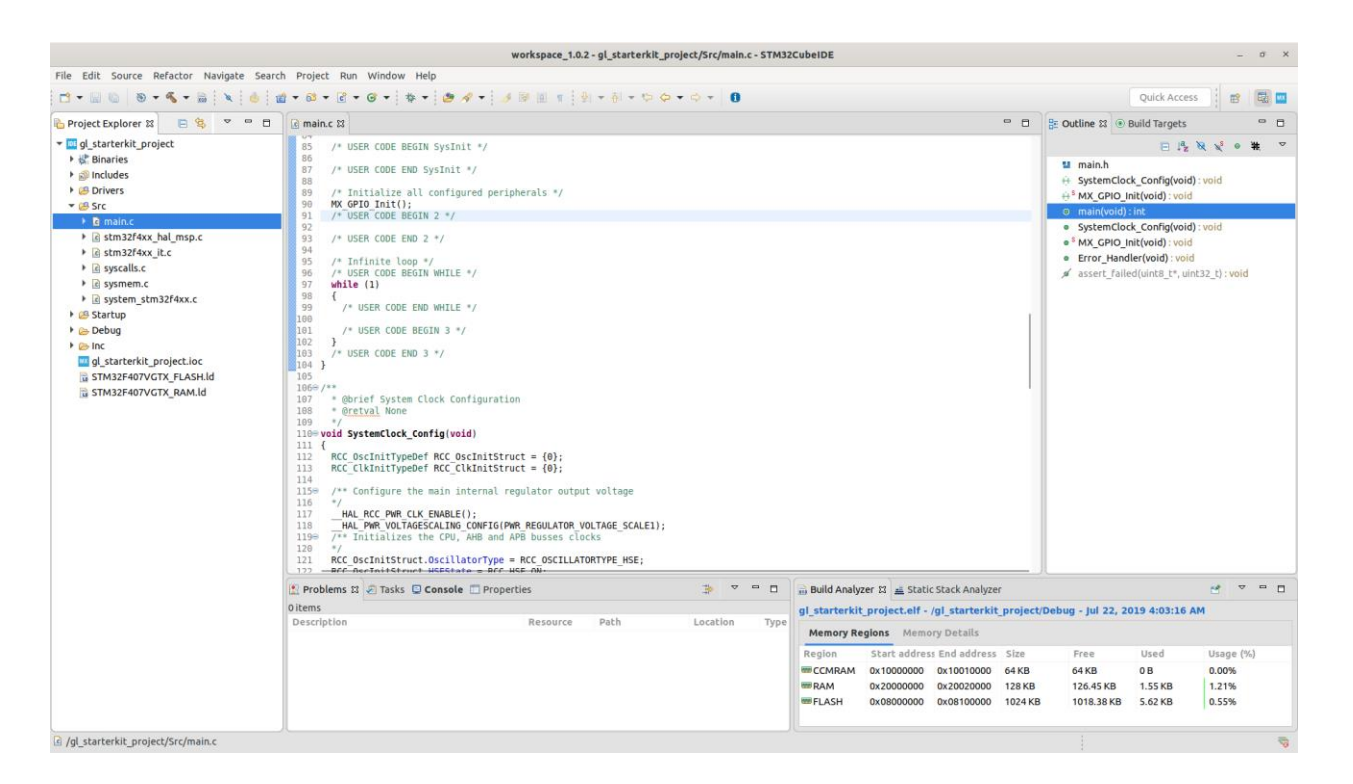

Инициализация PD15 выполняется в функции static void MX\_GPIO\_Init(void)

```
🖻 main.c 🔀 🕩 main.h
                       h stm32f4xx_hal_conf.h
                                                stm32f4xx hal m
146 }
147
1489/**
149 * @brief GPIO Initialization Function
150 * @param None
151
      * @retval None
152
      */
153⊖ static void MX GPIO Init(void)
 154 {
       GPI0_InitTypeDef GPI0_InitStruct = {0};
155
156
      /* GPIO Ports Clock Enable */
 157
      HAL_RCC_GPIOH_CLK_ENABLE();
158
      _____HAL_RCC_GPIOD_CLK_ENABLE();
 159
       _____HAL_RCC_GPIOA_CLK_ENABLE();
 160
 161
       /*Configure GPIO pin Output Level */
 162
       HAL GPIO WritePin(GPIOD, GPIO PIN 15, GPIO PIN RESET);
163
 164
 165
       /*Configure GPIO pin : PD15 */
       GPIO InitStruct.Pin = GPIO PIN 15;
 166
 167
       GPIO InitStruct.Mode = GPIO MODE OUTPUT PP;
       GPIO InitStruct.Pull = GPIO NOPULL;
168
169
       GPIO InitStruct.Speed = GPIO SPEED FREQ LOW;
170
       HAL GPIO Init(GPIOD, &GPIO InitStruct);
171
172 }
 170
```

Теперь в цикле while добавим код для мигания светодиодом

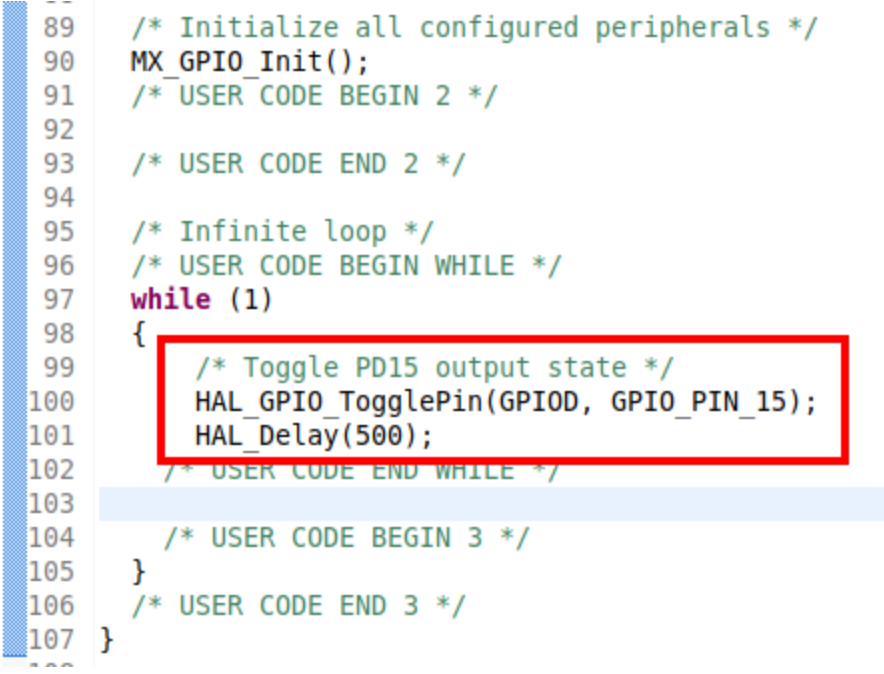

HAL\_GPIO\_TogglePin(GPIOD, GPIO\_PIN\_15); HAL\_Delay(500);

# ВАЖНО: для того, чтобы написанный код сохранялся после перегенераций кода, он должен находится между подобными коментариями

/\* USER CODE BEGIN 2 \*/

#### /\* USER CODE END 2 \*/

Собираем проект (*Project -> Build Project*). Если проект собрался успешно, то в *Console* должен быть следующий вывод

| 🛄 Outputs 📮 Console 🛛                                                                                                    |
|----------------------------------------------------------------------------------------------------|
| CDT Global Build Console<br>arm-none-eabi-gcc "/Drivers/STM32F4xx_HAL_Driver/Src/Stm32f4xx_hal_flash.c" -mcpu=cortex-m4 -std=gnull -g3 -D<br>arm-none-eabi-gcc "/Drivers/STM32F4xx_HAL_Driver/Src/stm32f4xx_hal_flash_c" -mcpu=cortex-m4 -std=gnull -g3<br>arm-none-eabi-gcc "/Drivers/STM32F4xx_HAL_Driver/Src/stm32f4xx_hal_flash_ex.c" -mcpu=cortex-m4 -std=gnull -g3<br>arm-none-eabi-gcc "/Drivers/STM32F4xx_HAL_Driver/Src/stm32f4xx_hal_flash_ex.c" -mcpu=cortex-m4 -std=gnull -g3<br>arm-none-eabi-gcc "/Drivers/STM32F4xx_HAL_Driver/Src/stm32f4xx_hal_flash_ramfunc.c" -mcpu=cortex-m4 -std=gnull -g3 -DU<br>arm-none-eabi-gcc "/Drivers/STM32F4xx_HAL_Driver/Src/stm32f4xx_hal_pwic.c" -mcpu=cortex-m4 -std=gnull -g3 -DU<br>arm-none-eabi-gcc "/Drivers/STM32F4xx_HAL_Driver/Src/stm32f4xx_hal_pwr.c" -mcpu=cortex-m4 -std=gnull -g3 -DUS<br>arm-none-eabi-gcc "/Drivers/STM32F4xx_HAL_Driver/Src/stm32f4xx_hal_pwr_ex.c" -mcpu=cortex-m4 -std=gnull -g3 -DUS<br>arm-none-eabi-gcc "/Drivers/STM32F4xx_HAL_Driver/Src/stm32f4xx_hal_rcc_c" -mcpu=cortex-m4 -std=gnull -g3 -DUS<br>arm-none-eabi-gcc "/Drivers/STM32F4xx_HAL_Driver/Src/stm32f4xx_hal_rcc_c" -mcpu=cortex-m4 -std=gnull -g3 -DUS<br>arm-none-eabi-gcc "/Drivers/STM32F4xx_HAL_Driver/Src/stm32f4xx_hal_rcc_c" -mcpu=cortex-m4 -std=gnull -g3 -DUS<br>arm-none-eabi-gcc "/Drivers/STM32F4xx_HAL_Driver/Src/stm32f4xx_hal_rcc_ex.c" -mcpu=cortex-m4 -std=gnull -g3 -DUS<br>arm-none-eabi-gcc "/Drivers/STM32F4xx_HAL_Driver/Src/stm32f4xx_hal_rcc_ex.c" -mcpu=cortex-m4 -std=gnull -g3 -DUS<br>arm-none-eabi-gcc "/Drivers/STM32F4xx_HAL_Driver/Src/stm32f4xx_hal_rcc_ex.c" -mcpu=cortex-m4 -std=gnull -g3 -DUS<br>arm-none-eabi-gcc "/Drivers/STM32F4xx_HAL_Driver/Src/stm32f4xx_hal_rcc_ex.c" -mcpu=cortex-m4 -std=gnull -g3 -DUS<br>arm-none-eabi-gcc "/Drivers/STM32F4xx_HAL_Driver/Src/stm32f4xx_hal_rme.cm.cmcu=cortex-m4 -std=gnull -g3 -DUS |
| arm-none-eablinger -o "al starterkit project elf" @"objects list"menu=cortex_mdT"/bome/niskun/STM20/ubsTDE                                                                                                    |
| Finished building target: gl_starterkit_project.elf<br>arm-none-eabi-objdump -h -S gl_starterkit_project.elf > "gl_starterkit_project.list"<br>arm-none-eabi-size gl_starterkit_project.elf<br>text data bss dec hex filename<br>5736 20 1572 7328 1ca0 gl_starterkit_project.elf<br>Finished building: default.size.stdout                                                                                                    |
| Finished building: gl_starterkit_project.list                                                                                                    |

04:03:16 Build Finished. 0 errors, 0 warnings. (took 5s.116ms)

Создадим отладочную конфигурацию. Для этого перейдем в *Run -> Debug Configurations...* 

В открывшемся окне выбрать STM32 MCU Debugging и нажать New launch configuration

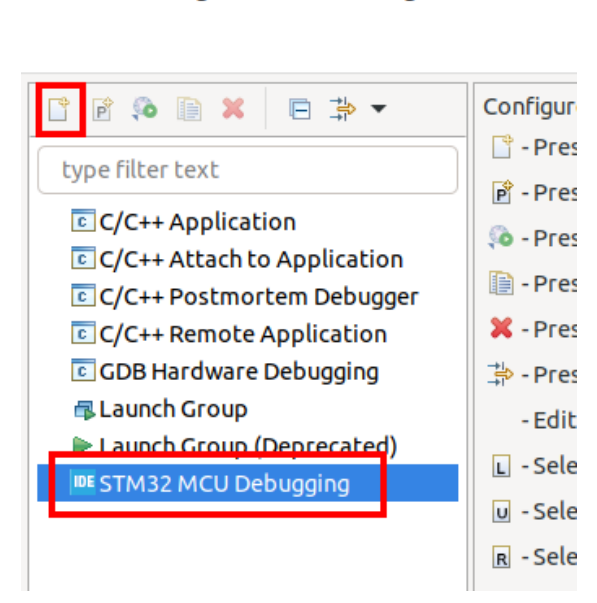

Create, manage, and run configurations

Отладочная конфигурация должна быть настроена автоматически Вкладка *Main* 

|                                                                                                    | Debug Configurations                                    | □ ×              |
|----------------------------------------------------------------------------------------------------|---------------------------------------------------------|------------------|
| Create, manage, and run configura                                                                                                    | tions                                                   | Ť.               |
| Image: Contract of the system of the system of the sys | Name:       gL_starterkit_project Debug            Main | Browse<br>Browse |
| Filter matched 9 of 9 items                                                                                                    | Revert                                                  | Apply            |
| ?                                                                                                    | Close                                                   | Debug            |

Вкладка Debugger

Debug Configurations

□ ×

| Create, manage, and run configuration                                                                                                    | ins for the second second seco |
|----------------------------------------------------------------------------------------------------|----------------------------------------------------------------------------------------------------|
| 📑 🖻 ն 🗎 🗶 🖻 🐡 🕶                                                                                                    | Name: gl_starterkit_project Debug                                                                                                    |
| type filter text                                                                                                    | Aain 🎋 Debugger Startup 💱 Source 🔲 <u>C</u> ommon                                                                                                    |
| <ul> <li>□ C/C++ Application</li> <li>□ C/C++ Attach to Application</li> <li>□ C/C++ Postmortem Debugger</li> <li>□ C/C++ Remote Application</li> <li>□ GDB Hardware Debugging</li> <li>□ Launch Group (Deprecated)</li> <li>▼ Im STM32 MCU Debugging</li> <li>□ m gl_starterkit_project Debug</li> </ul> | Debug probe ST-LINK (ST-LINK GDB server)   GDB Connection Settings   • Autostart local GDB server   Host name or IP address   Interface   • SWD   JTAC   Use specific ST-LINK S/N   Serial Wire Viewer (SWV)   Enable   Clock:   2000   KHz   Port number:   61235   Wait for sync packet   Misc  Wait for sync packet   Misc                                                                                                    |
| Filter matched 9 of 9 items                                                                                                    | Revert Apply                                                                                                    |
| $\odot$                                                                                                    | Close Debug                                                                                                    |

Вкладка Startup

|                                                                                                    | Debug Configurations                                  |           | □ ×         |  |  |
|----------------------------------------------------------------------------------------------------|-------------------------------------------------------|-----------|-------------|--|--|
| Create, manage, and run configuration                                                                                                    |                                                       |           | Ť.          |  |  |
|                                                                                                    | Name: gl_starterkit_project Debug                     |           |             |  |  |
| type filter text                                                                                                    | B Main 🕸 Debugger   Startup 💱 Source 🛄 <u>C</u> ommon |           |             |  |  |
| <ul> <li>C/C++ Application</li> <li>C/C++ Attach to Application</li> <li>C/C++ Postmortem Debugger</li> <li>C/C++ Remote Application</li> </ul>                                                                                                    | Initialization Commands                               |           |             |  |  |
| © GDB Hardware Debugging                                                                                                    | Load Image and Symbols                                |           |             |  |  |
| Launch Group                                                                                                    | ✓ Load image                                          |           |             |  |  |
| ✓ Image: The second second | • Use project binary: gl_starterkit_project.elf       |           |             |  |  |
| <pre> gl_starterkit_project Debug </pre>                                                                                                    | O Use file:                                           | Workspace | File System |  |  |
|                                                                                                    | Image offset (hex):                                   |           |             |  |  |
|                                                                                                    | ✓ Load symbols                                        |           |             |  |  |
|                                                                                                    | Use project binary: al starterkit project.elf         |           |             |  |  |
|                                                                                                    | O Use file:                                           | Workspace | File System |  |  |
|                                                                                                    | Symbols offset (hex):                                 |           |             |  |  |
|                                                                                                    | Runtime Options                                       |           |             |  |  |
|                                                                                                    | Set program counter at (hex):                         |           |             |  |  |
|                                                                                                    | Set breakpoint at:                                    |           |             |  |  |
|                                                                                                    | Resume                                                |           |             |  |  |
|                                                                                                    | Run Commands                                          |           |             |  |  |
|                                                                                                    |                                                       |           |             |  |  |
|                                                                                                    |                                                       |           |             |  |  |
|                                                                                                    |                                                       |           |             |  |  |
|                                                                                                    |                                                       |           |             |  |  |
| Filter matched 9 of 9 items                                                                                                    |                                                       | Rever     | t Apply     |  |  |
| ?                                                                                                    |                                                       | Clos      | se Debug    |  |  |

Нажать кнопку Debug.

После старта отладочной сессии выполнение программы будет остановлено в начале функции *main().* 

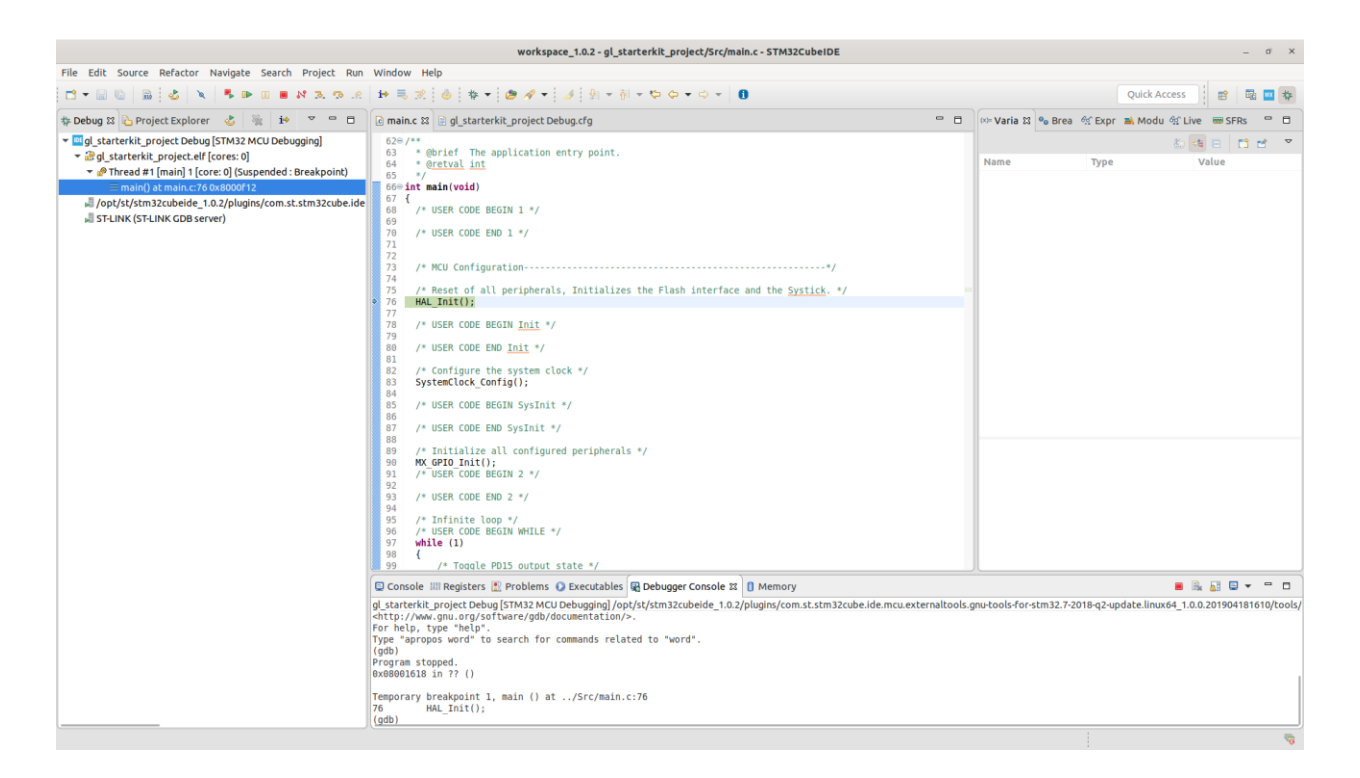

#### F6/F5 - пошаговое выполнение программы;

F8 - продолжить выполнение. Выполнение будет остановлено на точке останова либо при нажатии кнопки "пауза" (*Suspend*).

#### 5. Мигание светодиодом, используя таймер

Несмотря на то, что в предыдущем примере мы смогли помигать светодиодом, в нашей программе есть существенный недостаток - блокирующая задержка. Для того, чтобы частота мигания светодиода была различима глазу, в предыдущем примере мы добавили задержку в 500 мс после каждой смены состояния выхода *PD15*:

#### HAL\_Delay(500);

Если мы посмотрим на реализацию функции \_\_weak void HAL\_Delay(uint32\_t Delay) мы увидим, что она является блокирующей:

```
🚾 gl_starterkit_project.ioc
                                       🖻 stm32f4xx_hal.c 🖾
c main.c
3000/**
       * @brief This function provides minimum delay (in milliseconds) based
367
                on variable incremented.
368
       *
       * @note In the default implementation , SysTick timer is the source of
369
               It is used to generate interrupts at regular time intervals whe
370
371
                is incremented.
372
       * @note This function is declared as weak to be overwritten in case o
373
                implementations in user file.
374
       * <u>Oparam</u> Delay specifies the delay time length, in milliseconds.
375
       * @retval None
376
       weak void HAL_Delay(uint32 t Delay)
3779
378 {
379
       uint32 t tickstart = HAL GetTick();
380
       uint32 t wait = Delay;
381
       /* Add a freq to guarantee minimum wait */
382
       if (wait < HAL MAX DELAY)</pre>
383
384
       {
385
         wait += (uint32 t)(uwTickFreq);
386
       }
387
       while((HAL GetTick() - tickstart) < wait)</pre>
388
389
       {
390
       }
391 }
392
```

Bce 500 мс контроллер только проверяет условие в цикле: while((HAL\_GetTick() - tickstart) < wait) { }

Исправим это. Сделаем так, чтобы состояние пина *PD15* менялось в прерывании таймера. Все остальное время контроллер может быть занят другими делами. Для нашей задачи вполне подойдет самый простой таймер - general-purpose timer - к примеру, *TIM10*. Для начала нужно определить к какой шине подключен *TIM10*. Для этого откроем datasheet (именно datasheet, а не reference manual), раздел *Device overview, STM32F40xxx block diagram* 

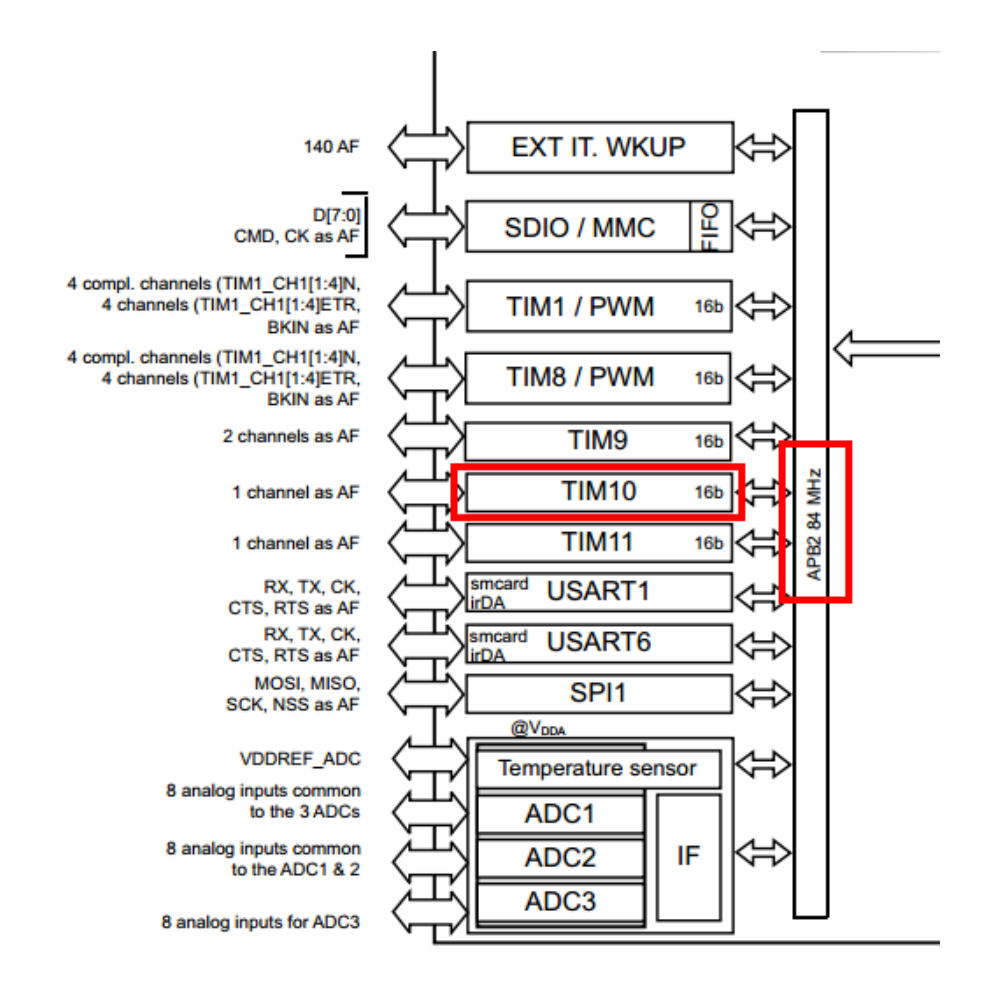

Из диаграммы видно, что *TIM10* подключен к шине *APB*2. Перейдем на вкладку *Clock Configuration* в *STM32CubeIDE*. Частота шины *APB*2 = 84 МГц, но частота тактирования таймеров шины *APB*2 еще умножается на 2, поэтому таймеры этой шины будут работать на частоте 168 МГц

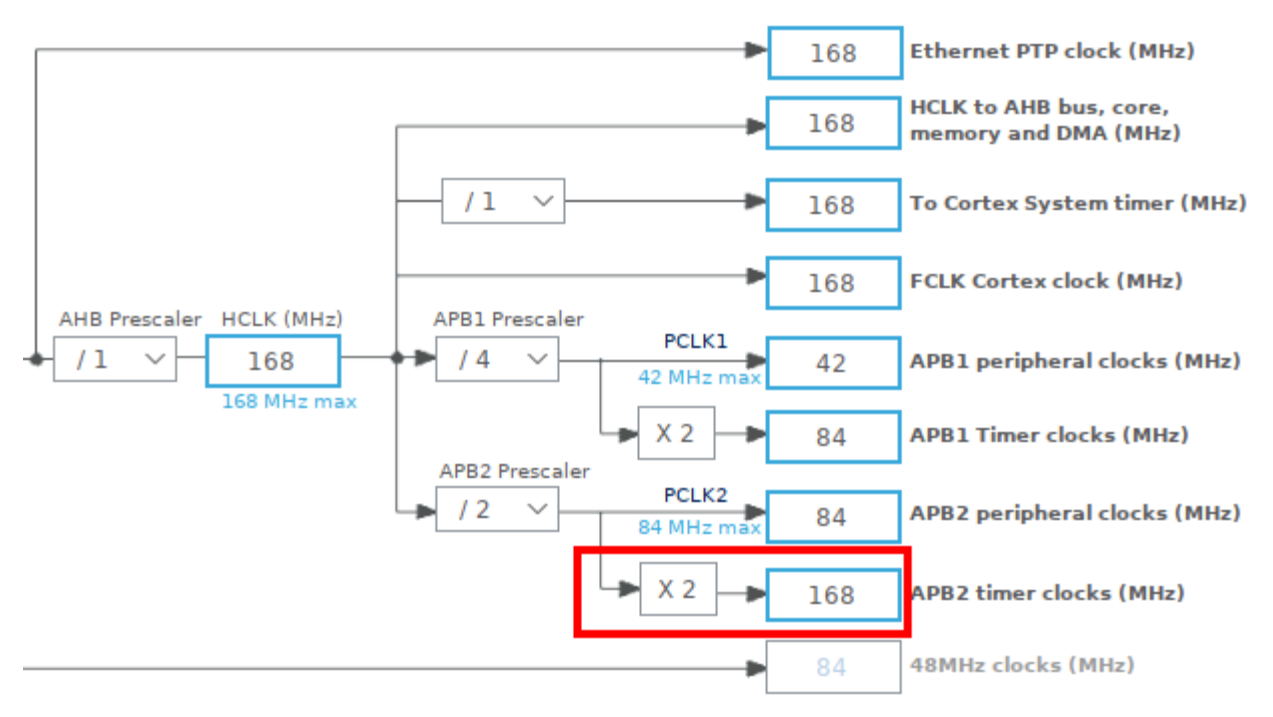

Получаем, что один тик *TIM10* = 1/168000000 Гц = 0.00000000595 с = 0.00595 мкс. Мы хотим, чтобы пин *PD15* менял состояние каждые 500 мс. Нет необходимости, чтобы *TIM10* работал на такой большой частоте. К тому же, мы пока не используем никакую периферию, подключенную к шине *APB2*. Поэтому мы можем уменьшить частоту *APB2* увеличив значение делителя (prescaler) этой шины. Установим максимально возможный делитель = 16

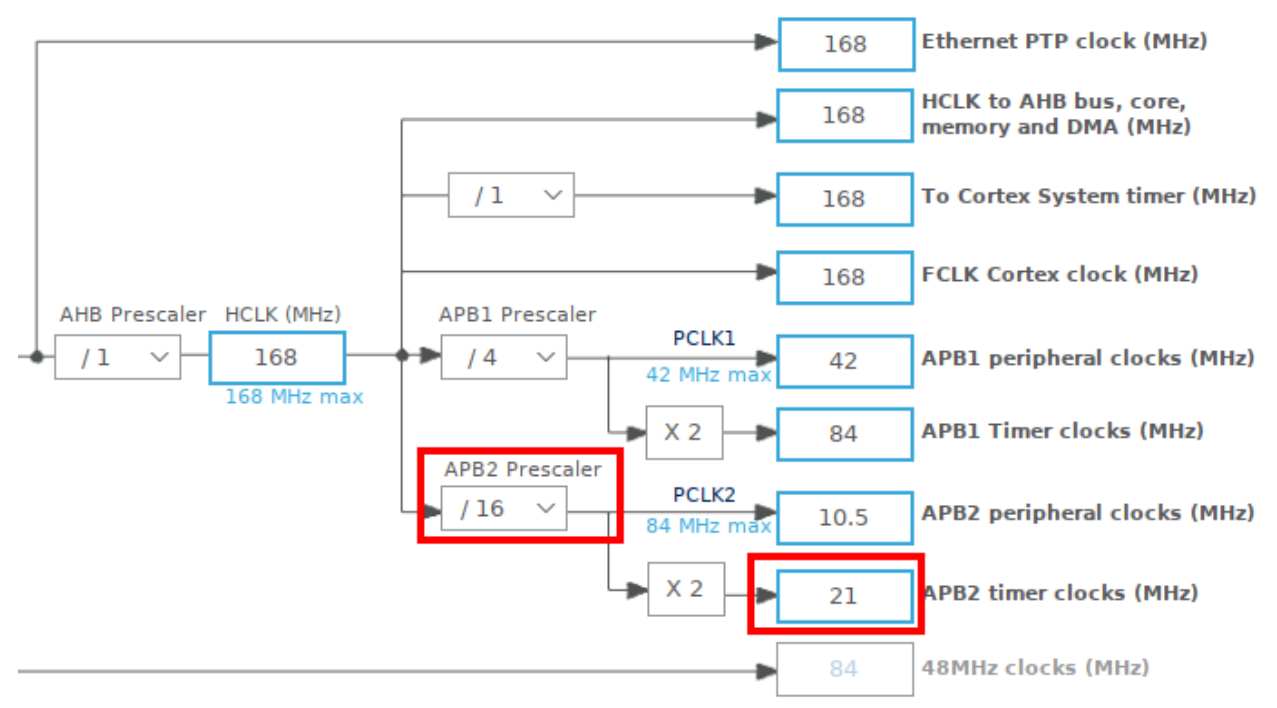

Теперь *ТІМ10* будет работать на частоте 21 МГц. Следовательно, один тик *ТІМ10* = 1/21000000 Гц = 0.0000000476 с = 0.0476 мкс.

| 🖻 main.c 🛛 🗮 🎽                                                                                                    | gl_starterk | it_project.ioc 🛿 🚺 stm | n32f4xx_hal.c              |            |  |
|----------------------------------------------------------------------------------------------------|-------------|------------------------|----------------------------|------------|--|
| Pinout & Configuration                                                                                                    |             | Clock Configuration    |                            | Project Ma |  |
|                                                                                                    |             |                        | Additional Software        | ✓ Pinout   |  |
| Q                                                                                                    | ~ ©         |                        | TIM10 Mode and Configurati | on         |  |
| Categories A->                                                                                                    | >Z          |                        | Mode                       |            |  |
| System Core                                                                                                    | >           | Channel 1 Disable      |                            |            |  |
| Analog                                                                                                    | >           | One Pulse Mode         |                            |            |  |
| Timers                                                                                                    | ~           |                        |                            |            |  |
| RTC<br>TIM1<br>TIM2<br>TIM3<br>TIM4<br>TIM5<br>TIM6<br>TIM7<br>TIM6<br>TIM7<br>TIM8<br>TIM9<br>TIM10<br>TIM11<br>TIM12<br>TIM13 |             |                        |                            |            |  |
| TIM13                                                                                                    |             |                        | Configuration              |            |  |

# Перейдем на вкладку Pinout & Configurations. В Categories -> Timers выберем TIM10

Настроим ТІМ10 следующим образом

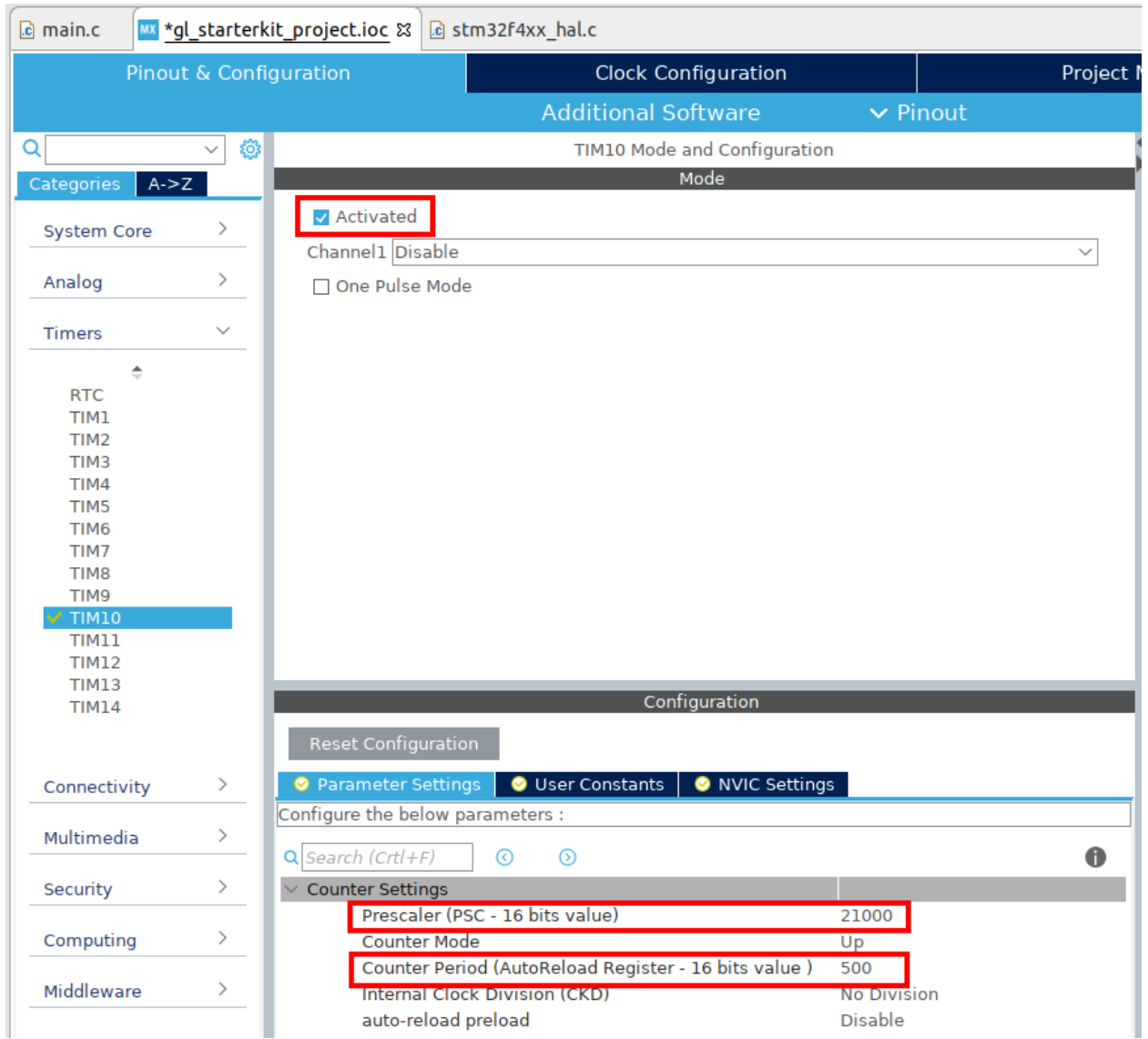

Мы задали делитель *Prescaler (PSC) = 21000.* Таким образом, *TIM10* будет работать на частоте: 21000000 Гц / 21000 (PSC) = 1000 Гц. Это значит, что счетчик таймера *TIM10* (регистр *TIM\_CNT*) будет инкрементироваться с частотой 1000 Гц т.е. Каждую 1/1000 Гц = 0.001 с = 1 мс.

*Counter Period (AutoReload Register)* = 500. Это значит, что таймер будет инкрементировать свой счетчик (*TIM\_CNT*) пока не достигнет значения 500. После этого таймер перезапустится и начнет счет с 0. Т.к таймер инкрементируется каждую 1 мс, то *TIM\_CNT* достигнет значения 500 через: 1 мс \* 500 = 500 мс.

Теперь разрешим прерывание от *TIM10*. Для этого перейдем во вкладку *NVIC Settings* и разрешим *Update Interrupt*. Т.е. Прерывание будет срабатывать каждый раз, когда значение в регистре *TIM\_CNT* будет становиться равным значению в регистре *AutoReload (ARR)* т.е. через каждые 500 мс.

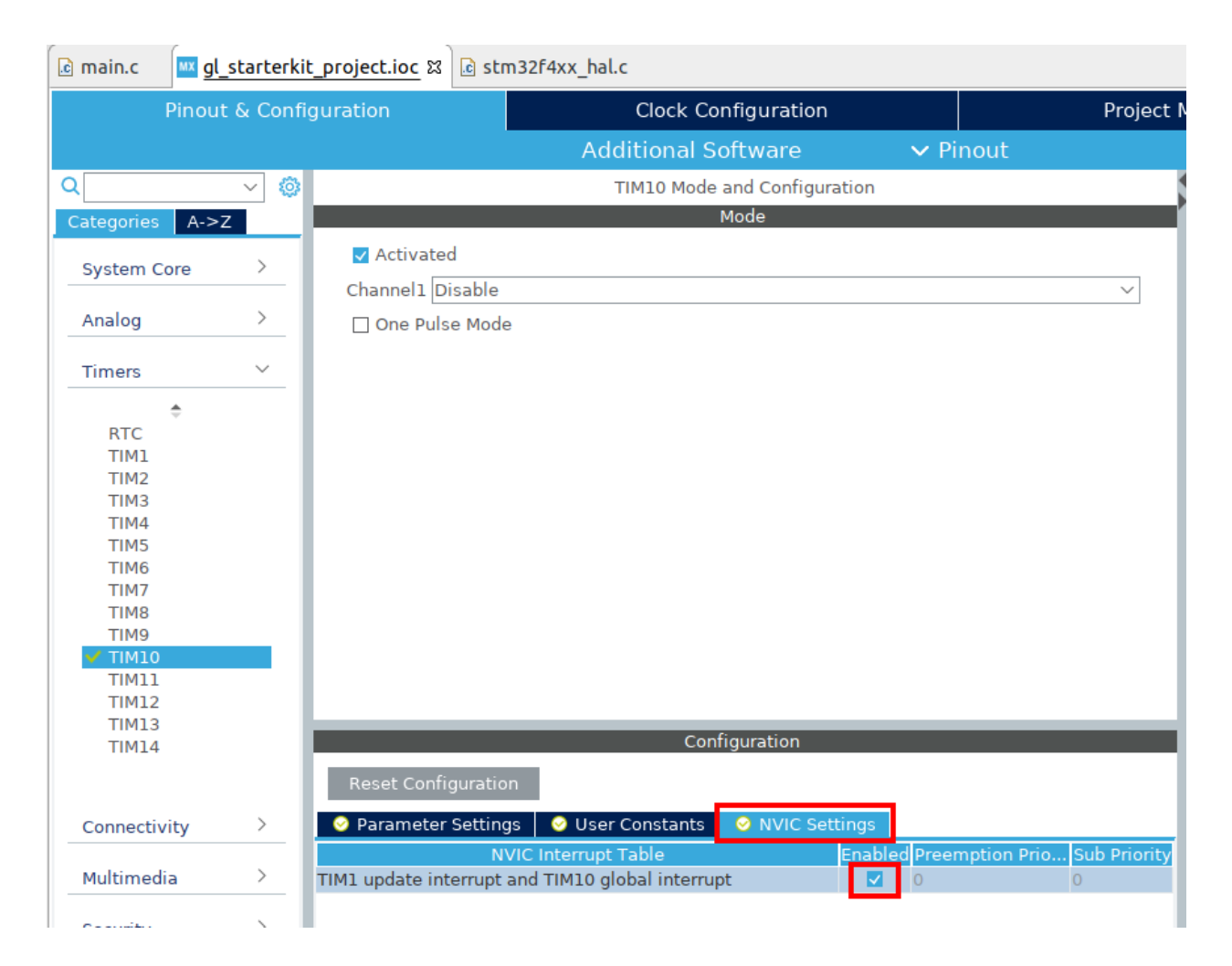

Перегенерируем код.

Откроем файл main.c. У нас появилась функция инициализации таймера TIM10

| 🖻 main. | .c ສ    | 🚾 gl_starterkit_project.ioc | stm32f4xx_it.c      | stm32f4xx_hal_  | tim.c |
|---------|---------|-----------------------------|---------------------|-----------------|-------|
| 150     |         |                             |                     |                 |       |
| 1519/   | **      |                             |                     |                 |       |
| 152     | * @     | brief TIM10 Initialization  | Function            |                 |       |
| 153     | * @     | param_None                  |                     |                 |       |
| 154     | * @     | retval None                 |                     |                 |       |
| 155     | */      |                             |                     |                 |       |
| 1560 s  | tati    | c void MX_TIM10_Init(void)  |                     |                 |       |
| 157 {   |         |                             |                     |                 |       |
| 158     | /* 1    | USED CODE DECTN TIMIO Init  | 0 */                |                 |       |
| 159     | /*      | USER CODE BEGIN TIMIO_INIC  | 0 */                |                 |       |
| 161     | /*      | USER CODE END TIMIO Init O  | */                  |                 |       |
| 162     | /       | USER CODE END TIMIO_INIC U  |                     |                 |       |
| 163     | /*      | USER CODE BEGIN TIM10 Init  | 1 */                |                 |       |
| 164     | 1       |                             | - /                 |                 |       |
| 165     | /*      | USER CODE END TIM10 Init 1  | */                  |                 |       |
| 166     | hti     | m10.Instance = TIM10;       |                     |                 |       |
| 167     | hti     | m10.Init.Prescaler = 21000; |                     |                 |       |
| 168     | hti     | m10.Init.CounterMode = TIM_ | COUNTERMODE_UP;     |                 |       |
| 169     | hti     | m10.Init.Period = 500;      |                     |                 |       |
| 170     | hti     | m10.Init.ClockDivision = TI | M_CLOCKDIVISION_DI  | /1;             |       |
| 171     | hti     | m10.Init.AutoReloadPreload  | = TIM_AUTORELOAD_PF | RELOAD_DISABLE; |       |
| 172     | 11      | (HAL_TIM_Base_Init(&htim10) | $!= HAL_OK)$        |                 |       |
| 173     | ۲,      | need lee()                  |                     |                 |       |
| 1/4     | ۲ E     | rror_Handler();             |                     |                 |       |
| 1/5     | }<br>/* | USER CODE REGIN TIMIO Init  | ⊃ */                |                 |       |
| 177     | / -     | USER CODE DEGIN ITHIO_INIC  | 2 */                |                 |       |
| 178     | /*      | USER CODE END TIM10 Init 2  | */                  |                 |       |
| 179     | /       | SER COL END TIMO_INIC 2     | /                   |                 |       |
| 180 }   |         |                             |                     |                 |       |
| 181     |         |                             |                     |                 |       |

И вызов этой функции из int main(void)

```
🖻 main.c 🛱 🚾 gl_starterkit_project.ioc 🛛 🖻 stm32f4xx_it.c 👘
                                                      stm32f4xx hal tim.c
                                                                             startup
 60
       ★ @retval int
 67
       */
 68⊖ int main(void)
 69 {
 70
       /* USER CODE BEGIN 1 */
 71
 72
       /* USER CODE END 1 */
 73
 74
       /* MCU Configuration-----*/
 75
 76
 77
       /* Reset of all peripherals, Initializes the Flash interface and the Systick. */
 78
       HAL Init();
 79
       /* USER CODE BEGIN Init */
 80
 81
 82
      /* USER CODE END Init */
 83
       /* Configure the system clock */
 84
 85
       SystemClock Config();
 86
       /* USER CODE BEGIN SysInit */
 87
 88
 89
       /* USER CODE END SysInit */
 90
       /* Initialize all configured peripherals */
 91
       MX GPTO Tnit():
 92
 93
      MX TIM10 Init();
 94
      /* USER CODE BEGIN 2 */
 95
 96
      /* USER CODE END 2 */
 97
      /* Infinite loop */
 98
 99
      /* USER CODE BEGIN WHILE */
100
       while (1)
101
       {
         /* Toggle PD15 output state */
102
103
        HAL GPIO TogglePin(GPIOD, GPIO PIN 15);
104
        HAL Delay(500);
        /* USER CODE END WHILE */
105
106
107
        /* USER CODE BEGIN 3 */
108
      }
      /* USER CODE END 3 */
109
110 }
```

Теперь перенесем вызов изменения состояния *PD15* из цикла *while* в обработчик прерывания *void TIM1\_UP\_TIM10\_IRQHandler(void)* в файле *stm32f4xx\_it.c*. Также удалим блокирующую задержку из цикла *while*. Таким образом наш главный цикл *while* остался пустым.

После инициализации *TIM10* (т.е. после вызова функции *MX\_TIM10\_Init()*) запустим *TIM10* с разрешенным прерыванием

HAL\_TIM\_Base\_Start\_IT(&htim10);

```
🖻 main.c 🛱 🚾 gl_starterkit_project.ioc 🛛 🗟 stm32f4xx_it.c 👘
                                                     stm32f4xx_hal_tim.c
                                                                            startup
 66
      * @retval int
 67
      */
 68⊖ int main(void)
 69 {
 70
     /* USER CODE BEGIN 1 */
 71
 72
      /* USER CODE END 1 */
 73
 74
 75
      /* MCU Configuration-----*/
 76
 77
      /* Reset of all peripherals, Initializes the Flash interface and the Systick. */
 78
      HAL Init();
 79
 80
      /* USER CODE BEGIN Init */
 81
      /* USER CODE END Init */
 82
 83
 84
      /* Configure the system clock */
 85
      SystemClock_Config();
 86
 87
      /* USER CODE BEGIN SysInit */
 88
      /* USER CODE END SysInit */
 89
 90
 91
      /* Initialize all configured peripherals */
 92
      MX GPIO Init();
 93
      MX TIM10 Init();
       /* USER CODE REGIN 2 */
 94
 95
      HAL_TIM_Base_Start_IT(&htim10);
 96
       / USER CODE END 2 1/
 97
 98
     /* Infinite loop */
      /* USER CODE BEGIN WHILE */
 99
100
      while (1)
101
      {
        /* USER CODE END WHILE */
102
103
104
       /* USER CODE BEGIN 3 */
     }
105
106
      /* USER CODE END 3 */
107 }
100
```

gl\_starterkit\_project.ioc 🖻 stm32f4xx\_it.c 🖾 c main.c 168 \*/ 169 void PendSV\_Handler(void) 170 { /\* USER CODE BEGIN PendSV IRQn 0 \*/ 171 172 /\* USER CODE END PendSV IRQn 0 \*/ 173 174 /\* USER CODE BEGIN PendSV IRQn 1 \*/ 175 176 /\* USER CODE END PendSV IRQn 1 \*/ 177 } 178 1799 /\*\* 180 \* @brief This function handles System tick timer. 181 \*/ 182 void SysTick Handler(void) 183 { /\* USER CODE BEGIN SysTick IRQn 0 \*/ 184 185 /\* USER CODE END SysTick IRQn 0 \*/ 186 187 HAL IncTick(); 188 /\* USER CODE BEGIN SysTick IRQn 1 \*/ 189 190 /\* USER CODE END SysTick IRQn 1 \*/ 191 } 192 \*\*/ 194 /\* STM32F4xx Peripheral Interrupt Handlers \*/ 195 /\* Add here the Interrupt Handlers for the used peripherals. \*/ 196 /\* For the available peripheral interrupt handler names, \*/ 197 /\* please refer to the startup file (startup stm32f4xx.s). \*/ 199 2009/\*\* 201 \* @brief This function handles TIM1 update interrupt and TIM10 global interrupt. \*/ 202 203 void TIM1\_UP\_TIM10\_IRQHandler(void) 204 { 205 /\* USER CODE BEGIN TIM1 UP TIM10 IRQn 0 \*/ 206 /\* Toggle PD15 output state \*/ HAL GPIO TogglePin(GPIOD, GPIO PIN 15); 207 208 /\* USER CODE END TIMI UP TIMIU IRUN U \* 209 HAL TIM IRQHandler(&htim10); 210 /\* USER CODE BEGIN TIM1 UP TIM10 IRQn 1 \*/ 211 212 /\* USER CODE END TIM1 UP TIM10 IRQn 1 \*/ 213 }

Собираем проект и запускаем под отладкой

TODO: ADC